# User Interface Design Presentation

# CEAC Medical OMB Submission

# Part 3

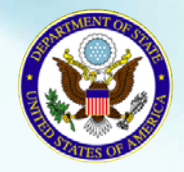

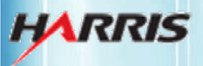

March 17, 2011

Bureau of Consular Affairs Consular Systems and Technology

# DS-3024e: Getting Started Page

Displayed for all users requiring use of the 3024e form.

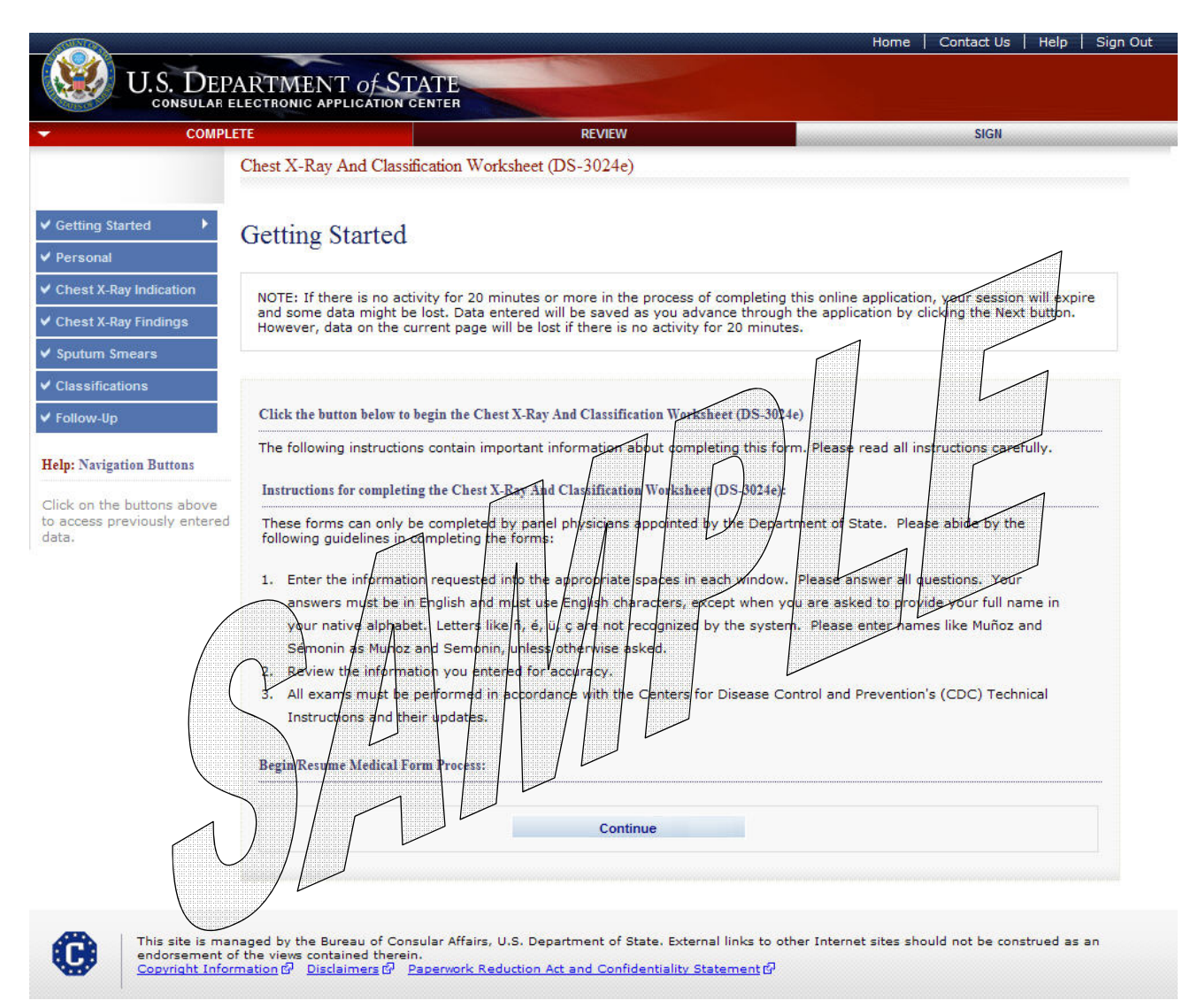

• The user selects the 'Continue' button.

# DS-3024e: Personal Information Page

Displayed for all users requiring use of the 3024e form.

| COMPLETE                                                                                                    |                                                                                                    | REVIEW                                                                                                    |                                                                                                    | SIGN                                                                                                    |
|----------------------------------------------------------------------------------------------------|----------------------------------------------------------------------------------------------------|----------------------------------------------------------------------------------------------------|----------------------------------------------------------------------------------------------------|----------------------------------------------------------------------------------------------------|
| Chest 2                                                                                                    | X-Ray And Classification Worl                                                                                                    | ksheet (DS-3024e)                                                                                                    |                                                                                                    |                                                                                                    |
|                                                                                                    |                                                                                                    |                                                                                                    |                                                                                                    | OMB CONTROL NUMBER: 1405-0113                                                                                                    |
| started Pers                                                                                                    | onal Information                                                                                                    |                                                                                                    |                                                                                                    | EXPIRATION DATE: 04/30/2012                                                                                                    |
| nal 🕨                                                                                                    |                                                                                                    |                                                                                                    |                                                                                                    | ESTIMATED BURDEN: 10 MIN                                                                                                    |
| X-Ray Indication                                                                                                    | Number                                                                                                    |                                                                                                    | A Number                                                                                                    |                                                                                                    |
| X-Ray Findings                                                                                                    | 2000744003                                                                                                    |                                                                                                    | A123456789                                                                                                    |                                                                                                    |
| - C                                                                                                    | Did Not Provide                                                                                                    |                                                                                                    | Did Not F                                                                                                    | Provide                                                                                                    |
| n smears                                                                                                    |                                                                                                    |                                                                                                    |                                                                                                    |                                                                                                    |
| Surn                                                                                                    | ame 🕦                                                                                                    |                                                                                                    | Given Name                                                                                                    |                                                                                                    |
| -Up SAM                                                                                                    | PLE                                                                                                    |                                                                                                    | MARIA                                                                                                    |                                                                                                    |
| vigation Buttons                                                                                                    | of Birth 🔞                                                                                                    |                                                                                                    |                                                                                                    |                                                                                                    |
| 01                                                                                                    | JUN - 1951                                                                                                    |                                                                                                    | Current Age: 59                                                                                                    |                                                                                                    |
| the buttons above (Forr<br>s previously entered                                                                          | mat: DD-MMM-YYYY)                                                                                                    |                                                                                                    |                                                                                                    |                                                                                                    |
| Pass                                                                                                    | nort                                                                                                    |                                                                                                    |                                                                                                    |                                                                                                    |
| C0                                                                                                    | untry/Authority That Issued Pas                                                                                                    | sport                                                                                                    | Passport Number                                                                                                    |                                                                                                    |
| -5                                                                                                    | SELECT ONE -                                                                                                    |                                                                                                    |                                                                                                    |                                                                                                    |
|                                                                                                    |                                                                                                    |                                                                                                    | Did No                                                                                                    | : Provide                                                                                                    |
|                                                                                                    |                                                                                                    |                                                                                                    |                                                                                                    |                                                                                                    |
| PAP<br>resp<br>infor<br>coller<br>recor<br>DC 2                                                                          | ERWORK REDUCTION ACT: Publi<br>onse, including time required for<br>mation and/or documents require<br>tion displays a currently valid ON<br>mmendations for reducing it, plea<br>0522-2202                                                                                                    | c reporting burden for<br>searching existing dat<br>ed, and reviewing the f<br>18 control number. If y<br>sse send them to: <b>A</b> /C                                                                                                    | this collection of information is es<br>a sources, gathering the necessar<br>inal collection. You do not have to<br>you have comments on the accura<br>SIS/DIR, Room 2400 SA-22, U.S.                                                                                                    | ttimated to average 10 minutes per<br>y documentation, providing the<br>o supply this information unless this<br>cy of this burden estimate and/or<br>Department of State, Washington,                                                                                                    |
| CONI<br>and i<br>Depa<br>perm<br>admi<br>may<br>pend<br>your<br>requi<br>this i<br>subs<br>form<br>issue<br>coun<br>agen | FIDENTIALITY STATEMENT: AUT<br>221(d) and as required by Sectio<br>artment of State and of diplomati<br>hits to enter the United States sha<br>inistration, or enforcement of the<br>be made available to a court pro<br>ling before the court. PURPOSE: 1<br>classification and eligibility for a<br>ested information may be denied<br>information may delay or prevent<br>equently admitted to the United 1<br>to issue you a Permanent Resid<br>a social security number. The in<br>terterrorism and homeland securi<br>tics who may need the informati                                                                                                    | HORITIES: The inform<br>n 222 of the Immigrat<br>c and consular offices<br>all be considered confi<br>immigration, national<br>wided the court certifie<br>the U.S. Department c<br>U.S. immigrant visa:<br>the processing of you<br>States as an immigrane<br>the Card, and, if you s<br>formation provided m<br>ity purposes; to Congro<br>on to administer or en | ation asked for on this form is re<br>ion and Nationality Act. Section 22<br>of the United States pertaining to<br>dential and shall be used only for<br>ity, and other laws of the United S<br>is that the information contained<br>if State uses the facts you provide<br>individuals who fail to submit this<br>a. Although furnishing this inform<br>r case. ROUTINE USES: If you are<br>t, the Department of Homeland S<br>o indicate, the Social Security Adra<br>y also be released to federal ag<br>ess and courts within their sphere<br>force U.S. laws. | quested pursuant to Section 212(a)<br>12(f) provides that the records of the<br>the issuance and refusal of visas or<br>the formulation, amendment,<br>states. Certified copies of such records<br>in such records is needed in a case<br>e on this form primarily to determine<br>form or who do not provide all the<br>tition is voluntary, failure to provide<br>issued an immigrant visa and are<br>iecurity will use the information to this<br>ninistration will use the information to<br>ancies for law enforcement,<br>of jurisdiction; and to other federal |
|                                                                                                    |                                                                                                    |                                                                                                    |                                                                                                    |                                                                                                    |
|                                                                                                    | Back: Getting S                                                                                                    | Started                                                                                                    | Save Next: Chest                                                                                                    | K-Ray Indication 🕨                                                                                                    |
|                                                                                                    | and the second second se |                                                                                                    |                                                                                                    |                                                                                                    |

- The following fields are required: 'Surname', 'Given Name', 'Date of Birth', 'Passport Number' or 'Does Not Apply', 'A Number' or 'Does Not Apply', 'Case Number' or 'Does Not Apply'.
- 'Date of Birth' can be a partial date for refugee applicants; must be a full date for all other applicant types.

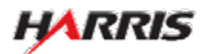

# DS-3024e: Chest X-Ray Indication Page

Displayed for all users requiring use of the 3024e form.

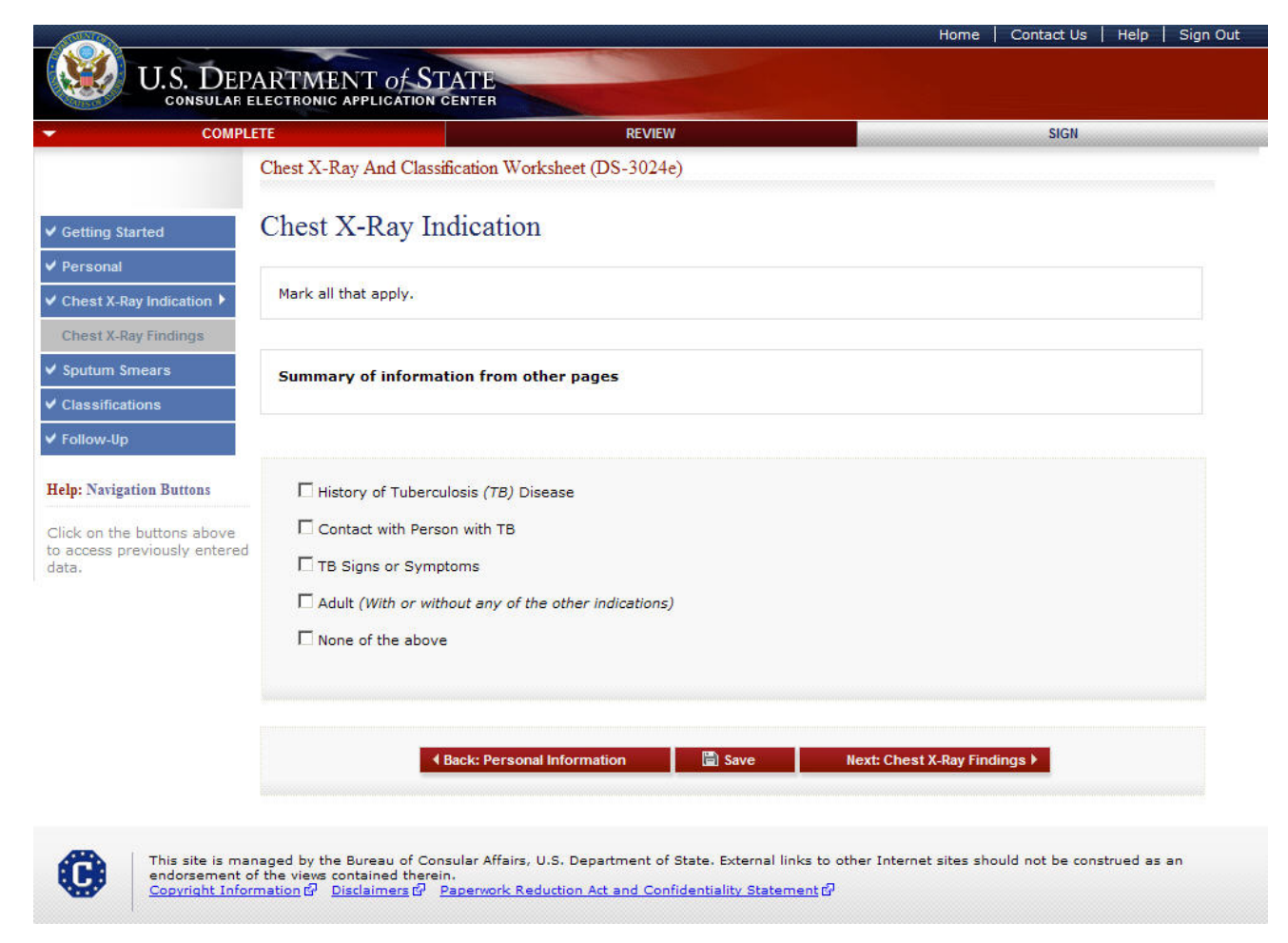

• If the applicant's age is 15 or over, the 'Adult' field must be selected.

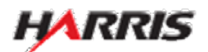

# DS-3024e: Chest X-Ray Findings Page

Displayed for all users requiring use of the 3024e form.

|                                                         |                                                                                                    | Home                                   | Contact Us   Help                                                                                                    | Sign Out |
|---------------------------------------------------------|----------------------------------------------------------------------------------------------------|----------------------------------------|----------------------------------------------------------------------------------------------------|----------|
| U.S. DEPA<br>CONSULAR EL                                | RTMENT OF STATE                                                                                                    |                                        |                                                                                                    |          |
| - COMPLE                                                | E REVIEW                                                                                                    |                                        | SIGN                                                                                                    |          |
|                                                         | Chest X-Ray And Classification Worksheet (DS-3024e)                                                                         |                                        |                                                                                                    |          |
| ✓ Getting Started                                       | Chest X-Ray Findings                                                                                                    |                                        |                                                                                                    |          |
| ✓ Personal                                              |                                                                                                    |                                        |                                                                                                    |          |
| ✓ Chest X-Ray Indication                                | No information is available from related pages.                                                                             |                                        |                                                                                                    |          |
| Chest X-Ray Findings 🕨                                  |                                                                                                    |                                        |                                                                                                    |          |
| ✓ Sputum Smears                                         |                                                                                                    |                                        |                                                                                                    |          |
| ✓ Classifications                                       | Date Chest X-Ray Taken:                                                                                                    |                                        |                                                                                                    |          |
| ✔ Follow-Up                                             | (Format: DD-MMM-YYYY)                                                                                                    |                                        |                                                                                                    |          |
| Help: Navigation Buttons                                | Findings: • Normal                                                                                                    |                                        |                                                                                                    |          |
| Click on the buttons above to access previously entered | • Abnormal                                                                                                    |                                        |                                                                                                    |          |
| data.                                                   | Remarks *Optional                                                                                                    |                                        |                                                                                                    |          |
|                                                         |                                                                                                    |                                        |                                                                                                    |          |
|                                                         |                                                                                                    |                                        | <u> </u>                                                                                                    |          |
|                                                         |                                                                                                    |                                        |                                                                                                    |          |
|                                                         | This portion of the form is now ready to be signed. By clicking "Radiologist Signature,                                     | " you are electro<br>our electronic ci | onically signing this port                                                                                                    | ion      |
|                                                         | have read and understood the questions on this portion of the form and that your ans                                        | wers are true a                        | nd correct to the best of                                                                                                    | u l      |
|                                                         | your knowledge and belief.                                                                                                  | Π                                      |                                                                                                    |          |
|                                                         | 3/18/2011 10:00:01 AM                                                                                                    |                                        |                                                                                                    |          |
|                                                         | Radiologist Signature and Date Interpreted                                                                                  |                                        | I provide the second second se |          |
|                                                         | I certify that all statements and answers that appear in this portion of the form are t<br>knowledge and belief.            | rue and complet                        | e to the best of my                                                                                                    |          |
|                                                         | Enter your password:                                                                                                    | L                                      |                                                                                                    |          |
|                                                         |                                                                                                    | لسس                                    |                                                                                                    |          |
|                                                         | Anter the code below as shown:                                                                                              |                                        |                                                                                                    |          |
|                                                         |                                                                                                    |                                        |                                                                                                    |          |
|                                                         | MITACHS                                                                                                    |                                        |                                                                                                    |          |
|                                                         |                                                                                                    |                                        |                                                                                                    |          |
|                                                         |                                                                                                    |                                        |                                                                                                    |          |
|                                                         | Radiologist Signature                                                                                                    |                                        |                                                                                                    |          |
|                                                         |                                                                                                    |                                        |                                                                                                    |          |
|                                                         |                                                                                                    | Next: Sputum Sm                        | ears ▶                                                                                                    |          |
|                                                         |                                                                                                    |                                        |                                                                                                    |          |
|                                                         |                                                                                                    |                                        |                                                                                                    |          |
| This site is many<br>endorsement of                     | uged by the Bureau of Consular Affairs, U.S. Department of State. External links to other I<br>the views contained therein. | nternet sites sho                      | ould not be construed as                                                                                                    | an       |
| Copyright Inform                                        | ation 🖗 Disclaimers 🖗 Paperwork Reduction Act and Confidentiality Statement 🖗                                               |                                        |                                                                                                    |          |

- The user must select either 'Normal' or 'Abnormal' from 'Findings'.
- 'Date Chest X-Ray Taken' must be a full date.
- For the radiologist to sign, both the 'Chest X-Ray Indication' and 'Chest X-Ray Findings' pages must be completed.

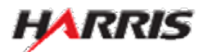

# DS-3024e: Chest X-Ray Findings Page

Displayed for all users requiring use of the 3024e form. Answered 'Normal Findings' to 'Findings', no additional fields are displayed.

| COMP                                   | LETE                                                                                                    | REVIEW                                                                                                    | SIGN                                                                                                    |
|----------------------------------------|----------------------------------------------------------------------------------------------------|----------------------------------------------------------------------------------------------------|----------------------------------------------------------------------------------------------------|
|                                        | Chest X-Ray And Classification                                                                                                    | n Worksheet (DS-3024e)                                                                                                    |                                                                                                    |
| Started                                | Chest X-Ray Findin                                                                                                    | ngs                                                                                                    |                                                                                                    |
| á                                      |                                                                                                    |                                                                                                    |                                                                                                    |
| Ray Indication                         | No information is available                                                                                                    | e from related pages.                                                                                                    |                                                                                                    |
| -Ray Findings 🕨                        |                                                                                                    |                                                                                                    |                                                                                                    |
| Smears                                 |                                                                                                    |                                                                                                    |                                                                                                    |
| ations                                 | Date Chest X-Ray Taken:                                                                                                    |                                                                                                    |                                                                                                    |
| lp                                     | (Format: DD-MMM-YYYY)                                                                                                    |                                                                                                    |                                                                                                    |
| ration Buttons                         | (roman committee)                                                                                                    |                                                                                                    |                                                                                                    |
| Batton Dattons                         | Findings:                                                                                                    |                                                                                                    |                                                                                                    |
| ne buttons above<br>previously entered |                                                                                                    |                                                                                                    |                                                                                                    |
|                                        | Remarks *Optional                                                                                                    |                                                                                                    |                                                                                                    |
|                                        |                                                                                                    |                                                                                                    |                                                                                                    |
|                                        |                                                                                                    |                                                                                                    |                                                                                                    |
|                                        | of the form. You are required thave read and understood the your knowledge and belief.<br>3/18/2011 10:00:01 AM<br>Radiologist Signature and the second second sec | to electronically sign this portion of the form yourse<br>e questions on this portion of the form and that your<br>mathematical appear of this portion of the form a<br>mathematical appear of this portion of the form a<br>wm: | If. Your electronic signature certifies that yo<br>answers are true and correct to the basis of<br>the second second sec |
|                                        |                                                                                                    | Radiologist Signature                                                                                                    |                                                                                                    |

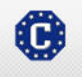

This site is managed by the Bureau of Consular Affairs, U.S. Department of State. External links to other Internet sites should not be construed as an endorsement of the views contained therein. Copyright Information 데 Disclaimers 라 Paperwork Reduction Act and Confidentiality Statement 데

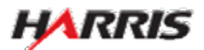

Sign Ou

# DS-3024e: Chest X-Ray Findings Page

Displayed for all users requiring use of the 3024e form. Answered 'Abnormal Findings' to 'Findings', additional fields are displayed.

| U.S. DEPARTME<br>CONSULAR ELECTRONIC             |                                                                                                    |                                        |
|--------------------------------------------------|----------------------------------------------------------------------------------------------------|----------------------------------------|
| COMPLETE<br>Chest X-R                            | REVIEW SIGN<br>Ray And Classification Worksheet (DS-3024e)                                                                                                    |                                        |
| Chart                                            | V D Din Jin                                                                                                    |                                        |
| started Cnest                                    | X-Ray Filidings                                                                                                    |                                        |
| -Ray Indication No infor                         | rmation is available from related pages.                                                                                                    |                                        |
| -Ray Findings 🕨                                  |                                                                                                    |                                        |
| smears<br>cations Date Ch                        | iest X-Rav Taken:                                                                                                    |                                        |
| Up (Format:                                      | : DD-MMM-YYYY)                                                                                                    |                                        |
| igation Buttons Findings                         | 8                                                                                                    |                                        |
| he buttons above<br>previously entered (Indicate | MAL FINDINGS -<br>e category and finding, checking all that apply, in the table below).                                                                                                    |                                        |
| Yes No                                           |                                                                                                    |                                        |
|                                                  | Yes No                                                                                                    |                                        |
|                                                  | Infiltrate or consolidation                                                                                                    |                                        |
|                                                  | Any cavitary lesion     Any cavitary lesion     Any cavitary lesion     Any cavitary lesion     Any cavitary lesion                                                                                                    |                                        |
|                                                  | Pleural effusion ()                                                                                                    |                                        |
|                                                  | Hilar/mediastinal adenopathy with or without atelectasis                                                                                                    |                                        |
|                                                  | Other (such as miliary findings)                                                                                                    |                                        |
| Yes No                                           | Concurrent INACTIVE TR (No. 4 support if supported and in)                                                                                                    |                                        |
|                                                  | Yes No                                                                                                    |                                        |
|                                                  | Discrete fibrotic scar or linear opacity (fibrotic scar)                                                                                                    |                                        |
|                                                  | Discrete nodule(s) without calcification     Discrete linear opacity (fibrotic scar) with volume loss or retraction                                                                                                    |                                        |
|                                                  | Cther (such as bronchiectasis)                                                                                                    |                                        |
| Yes No                                           |                                                                                                    |                                        |
|                                                  | OTHER X-Ray Findings                                                                                                    |                                        |
|                                                  | Yes No<br>Follow-Up Needed (mark as "Class B Other")                                                                                                    |                                        |
|                                                  | Yes No                                                                                                    |                                        |
|                                                  | Cardiac                                                                                                    |                                        |
|                                                  | Vulmonary, hon-is (e.g., emphysema)     Other                                                                                                    |                                        |
|                                                  | No Follow-Up Needed for Pleural thickening, diaphragmatic tenting, calcified pulmonary<br>nodule(s), calcified lymph node(s), calcified lymph node(s) with calcified pulmonary nodule                                          |                                        |
|                                                  | (s), or minor musculoskeletal findings                                                                                                    |                                        |
| Domodia                                          | <ul> <li>*Antional</li> </ul>                                                                                                    |                                        |
| Kenturk                                          | s optionar                                                                                                    |                                        |
|                                                  | ×                                                                                                    |                                        |
| This port                                        | tion of the form is now ready to be signed. By clicking "Radiologist Signature," you are electronically signin                                                                                                    | g this portio                          |
| of the fo<br>have rea                            | rm. You are required to electronically sign this portion of the form yourself. Your electronic signature certif<br>ad and understood the questions on this portion of the form and that your answers are true and correct to t | ies that you<br>h <del>a bast of</del> |
| your kno                                         | wiedge and belief.                                                                                                    | Ι Γ                                    |
| Radiolo                                          | ngist Signature and Date Interpreted                                                                                                    |                                        |
| I certify<br>knowled                             | / that all statements and answers that oppear in this parties of the form and true and complete to the basis of                                                                                                    | of mk                                  |
| Entery                                           |                                                                                                    |                                        |
|                                                  | As code below as shown                                                                                                    |                                        |
|                                                  |                                                                                                    |                                        |
|                                                  | MIAGS                                                                                                    |                                        |
|                                                  | Badiologist Signature                                                                                                    |                                        |
|                                                  | Radiologist Signature                                                                                                    |                                        |
|                                                  |                                                                                                    |                                        |
|                                                  | 4 Back: Chest X-Ray Indication                                                                                                    |                                        |
|                                                  | 4 Back: Chest X-Ray Indication 📓 Save Next: Sputum Smears 🕨                                                                                                    |                                        |

- If 'Abnormal' is selected, at least one of the following must be selected as 'Yes': 'Can suggest Active TB', 'Can suggest Inactive TB', or 'Other Findings'.
  All fields in the selected area must be answered 'Yes' or 'No'.
- HARRIS

# DS-3024e: Chest X-Ray Findings Page, Top

Displayed for all users requiring use of the 3024e form. Answered 'Abnormal Findings' to 'Findings', additional fields are displayed.

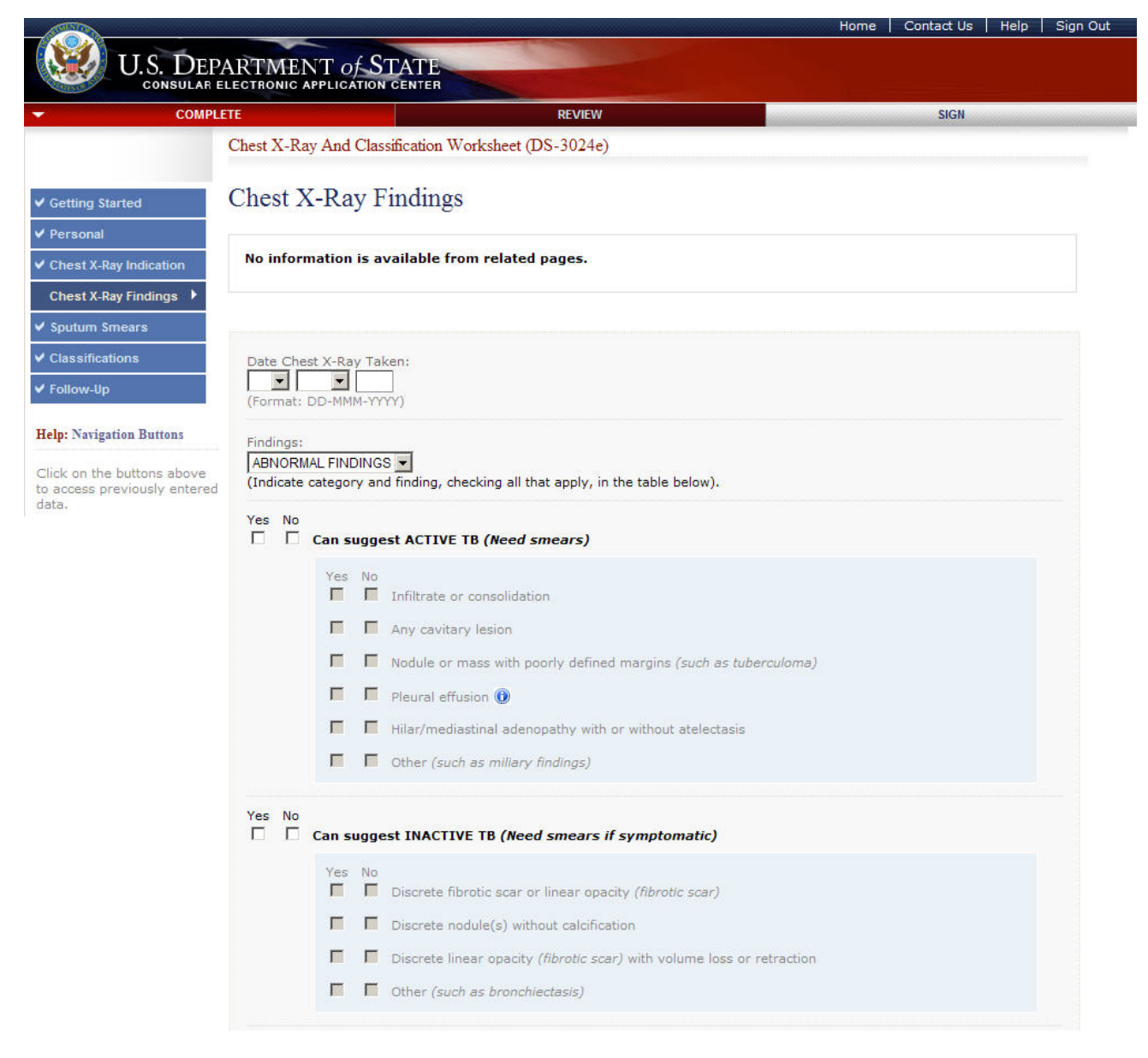

# DS-3024e: Chest X-Ray Findings Page, Bottom

Displayed for all users requiring use of the 3024e form. Answered 'Abnormal Findings' to 'Findings', additional fields are displayed.

|                                                                                        | отне                                                                                                    | R X-I                                                                            | Ray Findings                                                                                                    |
|----------------------------------------------------------------------------------------|----------------------------------------------------------------------------------------------------|----------------------------------------------------------------------------------|----------------------------------------------------------------------------------------------------|
|                                                                                        | Yes                                                                                                    | No                                                                               | Follow-Up Needed (mark as "Class B Other")                                                                                                    |
|                                                                                        |                                                                                                    |                                                                                  | Yes No           Image: Musculoskeletal           Image: Musculoskeletal           Image: Musculoskeletal                                                                                                    |
|                                                                                        |                                                                                                    |                                                                                  | Pulmonary, non-TB (e.g., emphysema)         Other                                                                                                    |
|                                                                                        | F                                                                                                    | Γ                                                                                | No Follow-Up Needed for Pleural thickening, diaphragmatic tenting, calcified pulmonary<br>nodule(s), calcified lymph node(s), calcified lymph node(s) with calcified pulmonary nodule<br>(s), or minor musculoskeletal findings                                                                                                    |
| Remarks                                                                                | *Optio                                                                                                    | onal                                                                             |                                                                                                    |
|                                                                                        |                                                                                                    |                                                                                  |                                                                                                    |
|                                                                                        | m. You                                                                                                    | are r                                                                            | equired to electronically sign this portion of the form yourself. Your electronic signature eertifies that you                                                                                                    |
| have reac<br>your knov<br>3/18/2011<br>Radiolog<br>I certify<br>knowledg<br>Enter your | m. You<br>d and un<br>viedge<br>1 10:000<br>list Sig<br>that all<br>ae and<br>wr pass<br>e code              | are r<br>nders<br>and t<br>h:01 /<br>state<br>belie<br>below                     | equired to electronically sign this portion of the form yourself. Your electronic signature entries that you tood the questions on this portion of the form and that you and were are true and concert to the best of belief.                                                                                                    |
| have reac<br>your knov<br>3/18/2011<br>Radiolog<br>I certify<br>knowledg<br>Enter the  | m. You<br>J and uv<br>vledge<br>I 10:00<br>that all<br>that all<br>that all<br>that all<br>the and<br>e code | are r<br>nders<br>and t<br>t:01 A<br>state<br>belie<br>belie                     | equired to electronically sign this portion of the form yourself. Your electronic structure ends that you tood the questions on this portion of the form and that you and were are true and context to the best of the electronical provides and the provides of the form are true and context to the best of my true and the provides of the form are true and complete to the best of my true as shown: |
| have reac<br>your knov<br>3/18/2011<br>Radiolog<br>I certify<br>knowledge<br>Enter the | m. You<br>J and uu<br>Vledge<br>L 10:000<br>List Sig<br>e and<br>e code                                      | are r<br>nders<br>and t<br>h:01 A<br>h:01 A<br>h:01 A<br>belie<br>belie<br>belie | equired to electronically sign this portion of the form yourself. Your electronic structure ended of the best of belief.                                                                                                    |

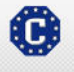

This site is managed by the Bureau of Consular Affairs, U.S. Department of State. External links to other Internet sites should not be construed as an endorsement of the views contained therein. <u>Copyright Information</u> (1) <u>Disclaimers</u> (2) <u>Paperwork Reduction Act and Confidentiality Statement</u> (2)

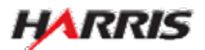

Displayed for all users requiring use of the 3024e form.

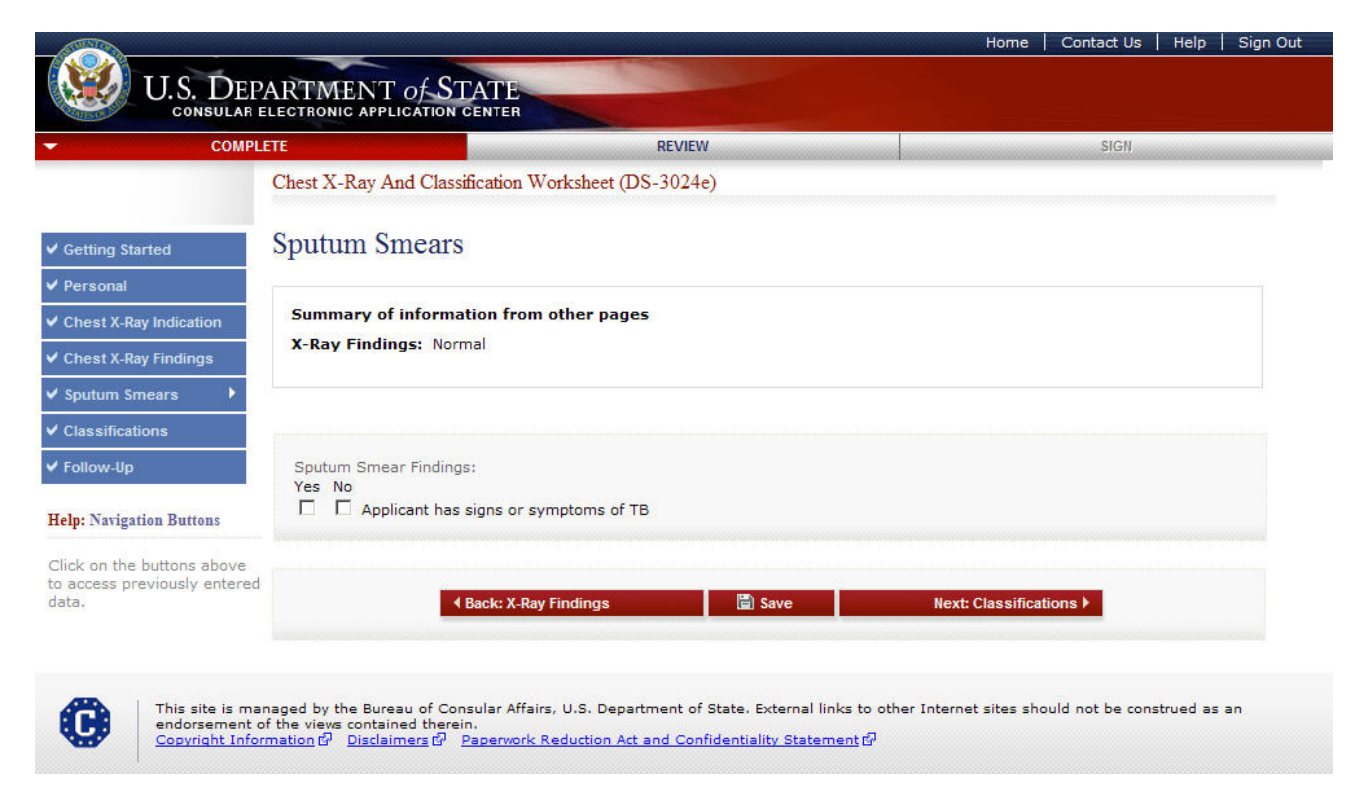

• The user must select either 'Yes' or 'No' for 'Applicant has signs or symptoms of TB'.

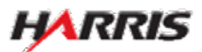

Displayed for all users requiring use of the 3024e form. Answered 'Yes, Applicant has' to 'Sputum Smear Findings'.

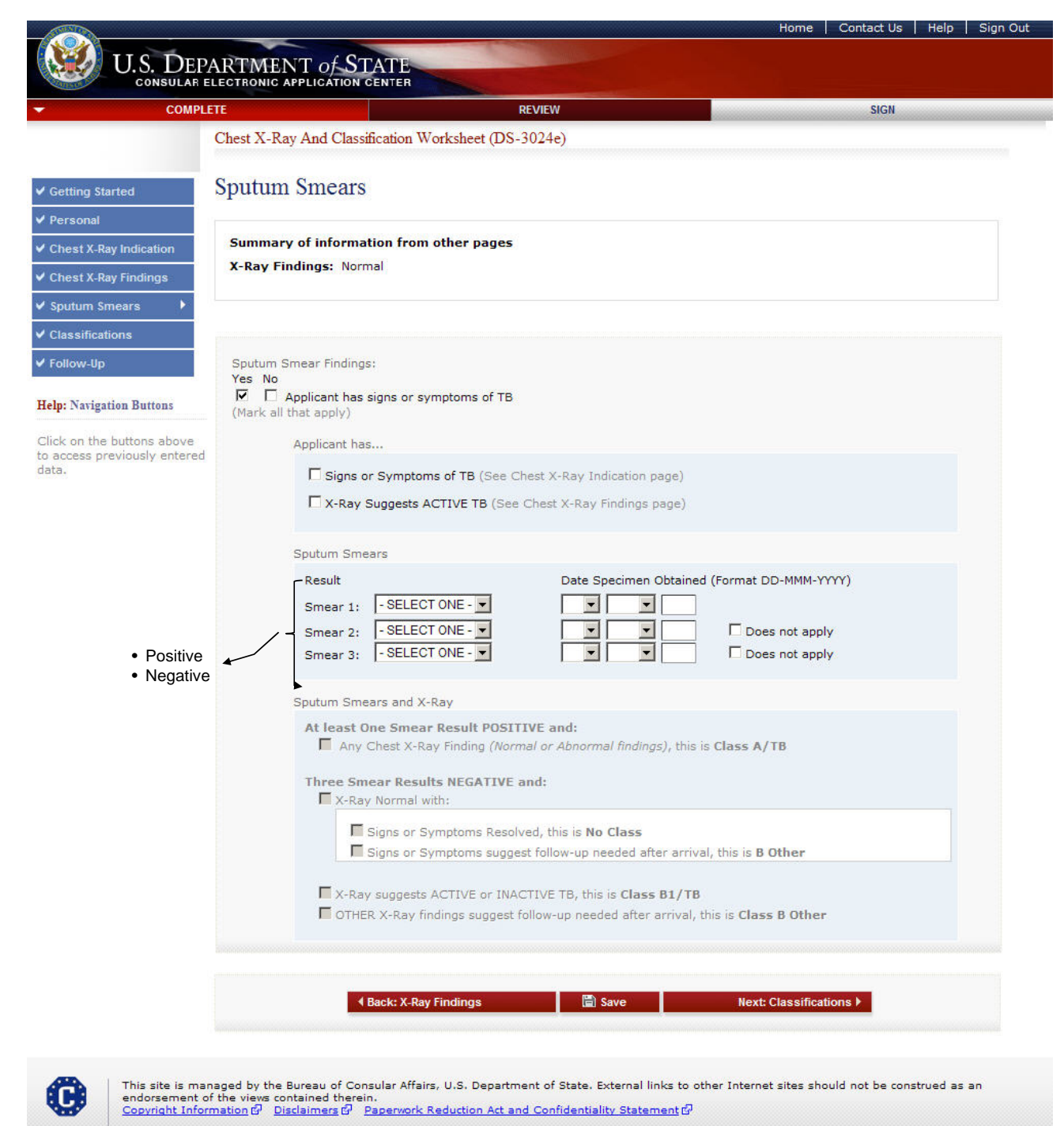

- If 'Yes' is selected to 'Applicant has signs or symptoms of TB', the following fields must be filled in:
  - 'Smear 1 Result' and 'Date Specimen Obtained'
  - · 'Smear 2 Result' and 'Date Specimen Obtained' or 'Does Not Apply'
  - 'Smear 3 Result' and 'Date Specimen Obtained' or 'Does Not Apply'
- 'Date Specimen Obtained' must be a full date.

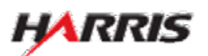

Displayed for all users requiring use of the 3024e form. Answered 'Yes, Applicant has' to 'Sputum Smear Findings' and at least one of the 'Sputum Smear Results' is 'Positive', an additional field is enabled.

| COMPLETE            |                                                           | REVIEW                                                                       | SIGN                  |
|---------------------|-----------------------------------------------------------|------------------------------------------------------------------------------|-----------------------|
| Chest 2             | X-Ray And Classification Worksheet (DS                    | 5-3024e)                                                                     | -                     |
| started Sput        | um Smears                                                 |                                                                              |                       |
| 2<br>1              |                                                           |                                                                              |                       |
| -Ray Indication Sum | mary of information from other pages                      |                                                                              |                       |
| -Ray Findings       | ay Findings: Normal                                       |                                                                              |                       |
| Smears              |                                                           |                                                                              |                       |
| cations             |                                                           |                                                                              |                       |
| Jp Sput             | um Smear Findings:                                        |                                                                              |                       |
| gation Buttons      | Applicant has signs or symptoms of TB                     | (                                                                            |                       |
| e (Mar              | k all that apply)                                         |                                                                              |                       |
| previously entered  | Applicant has                                             |                                                                              |                       |
|                     | Signs or Symptoms of TB (See                              | Chest X-Ray Indication page)                                                 |                       |
|                     | L X-Ray Suggests ACTIVE TB (Se                            | e Chest X-Ray Findings page)                                                 |                       |
|                     | Sputum Smears                                             |                                                                              |                       |
|                     | Result                                                    | Date Specimen Obtained                                                       | (Format DD-MMM-YYYY)  |
|                     | Smear 1: NEGATIVE                                         |                                                                              |                       |
|                     | Smear 2: NEGATIVE                                         |                                                                              | Does not apply        |
|                     | Smear 3: POSITIVE                                         |                                                                              | Does not apply        |
|                     | Sputum Smears and X-Ray                                   |                                                                              |                       |
|                     | At least One Smear Result POSI                            | ITIVE and:                                                                   |                       |
|                     | Any Chest X-Ray Finding (No.                              | rmal or Abnormal findings), this is                                          | s Class A/TB          |
|                     | Three Smear Results NEGATIVE                              | and:                                                                         |                       |
|                     |                                                           |                                                                              |                       |
|                     | Signs or Symptoms sugg                                    | gest follow-up needed after arriva                                           | I, this is B Other    |
|                     | <b>F</b>                                                  |                                                                              |                       |
|                     | X-Ray suggests ACTIVE or IN. OTHER X-Ray findings suggest | ACTIVE TB, this is <b>Class B1/TB</b><br>t follow-up needed after arrival, t | his is Class B Other  |
|                     |                                                           |                                                                              |                       |
|                     |                                                           |                                                                              |                       |
|                     | A Back: X-Ray Findings                                    | 🖺 Save                                                                       | Next: Classifications |
|                     |                                                           |                                                                              |                       |

• If one of the smear results is 'Positive', the user should select the 'Any Chest X-Ray Finding' field.

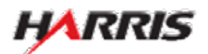

Displayed for all users requiring use of the 3024e form. Answered 'Yes, Applicant has' to 'Sputum Smear Findings' and all three of the 'Sputum Smear Results' are 'Negative', additional fields are enabled.

| COMPLETE               |                                                 | REVIEW SIGN                                                                                                    |
|------------------------|-------------------------------------------------|----------------------------------------------------------------------------------------------------|
| CI                     | hest X-Ray And Classification Worksheet (DS     | 3024e)                                                                                                    |
| Getting Started        | putum Smears                                    |                                                                                                    |
| ersonal                |                                                 |                                                                                                    |
| est X-Ray Indication   | Summary of information from other pages         |                                                                                                    |
| hest X-Ray Findings    | X-Ray Findings: Normal                          |                                                                                                    |
| putum Smears 🔹 🕨       |                                                 |                                                                                                    |
| assifications          |                                                 |                                                                                                    |
| ollow-Up               | Sputum Smear Findings:                          |                                                                                                    |
| No. in the Party       | Yes No<br>Applicant has signs or symptoms of TB |                                                                                                    |
| o: Navigation Buttons  | (Mark all that apply)                           |                                                                                                    |
| k on the buttons above | Applicant has                                   |                                                                                                    |
|                        | $\Box$ Signs or Symptoms of TB (See C           | hest X-Ray Indication page)                                                                                                    |
|                        | □ X-Ray Suggests ACTIVE TB (See                 | Chest X-Ray Findings page)                                                                                                    |
|                        | Sputum Smears                                   |                                                                                                    |
|                        | Result                                          | Date Specimen Obtained (Format DD-MMM-YYYY)                                                                                                    |
|                        | Smear 1: NEGATIVE                               |                                                                                                    |
|                        | Smear 2: NEGATIVE                               | Does not apply                                                                                                    |
|                        | Smear 3: NEGATIVE                               | L Does not apply                                                                                                    |
|                        | Sputum Smears and X-Ray                         |                                                                                                    |
|                        | At least One Smear Result POSI                  | TIVE and:                                                                                                    |
|                        | Any Chest X-Ray Finding (Nor                    | nal or Abnormal findings), this is Class A/TB                                                                                                    |
|                        | Three Smear Results NEGATIVE                    | and:                                                                                                    |
|                        | L X-Ray Normal with:                            |                                                                                                    |
|                        | Signs or Symptoms Resol                         | ved, this is No Class                                                                                                    |
|                        |                                                 | scrollow up needed diter drively this is brother                                                                                                    |
|                        | X-Ray suggests ACTIVE or INA                    | CTIVE TB, this is Class B1/TB                                                                                                    |
|                        | L OTHER X-Ray findings suggest                  | follow-up needed after arrival, this is Class B Other                                                                                                    |
|                        |                                                 |                                                                                                    |
|                        |                                                 | na na ana amin'ny tanàna mandritra dia kaominina dia kaominina dia k |
|                        | Back: X-Ray Findings                            | 🖺 Save Next: Classifications 🕨                                                                                                    |

O

This site is managed by the Bureau of Consular Affairs, U.S. Department of State. External links to other Internet sites should not be construed as an endorsement of the views contained therein. <u>Copyright Information</u> 데 <u>Disclaimers 데 Paperwork Reduction Act and Confidentiality Statement</u> 데

• If all three of the smear results are 'Negative', the user should select the appropriate classification.

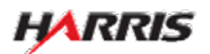

Displayed for all users requiring use of the 3024e form. Answered 'No, Applicant has' to 'Sputum Smear Findings', additional fields are displayed.

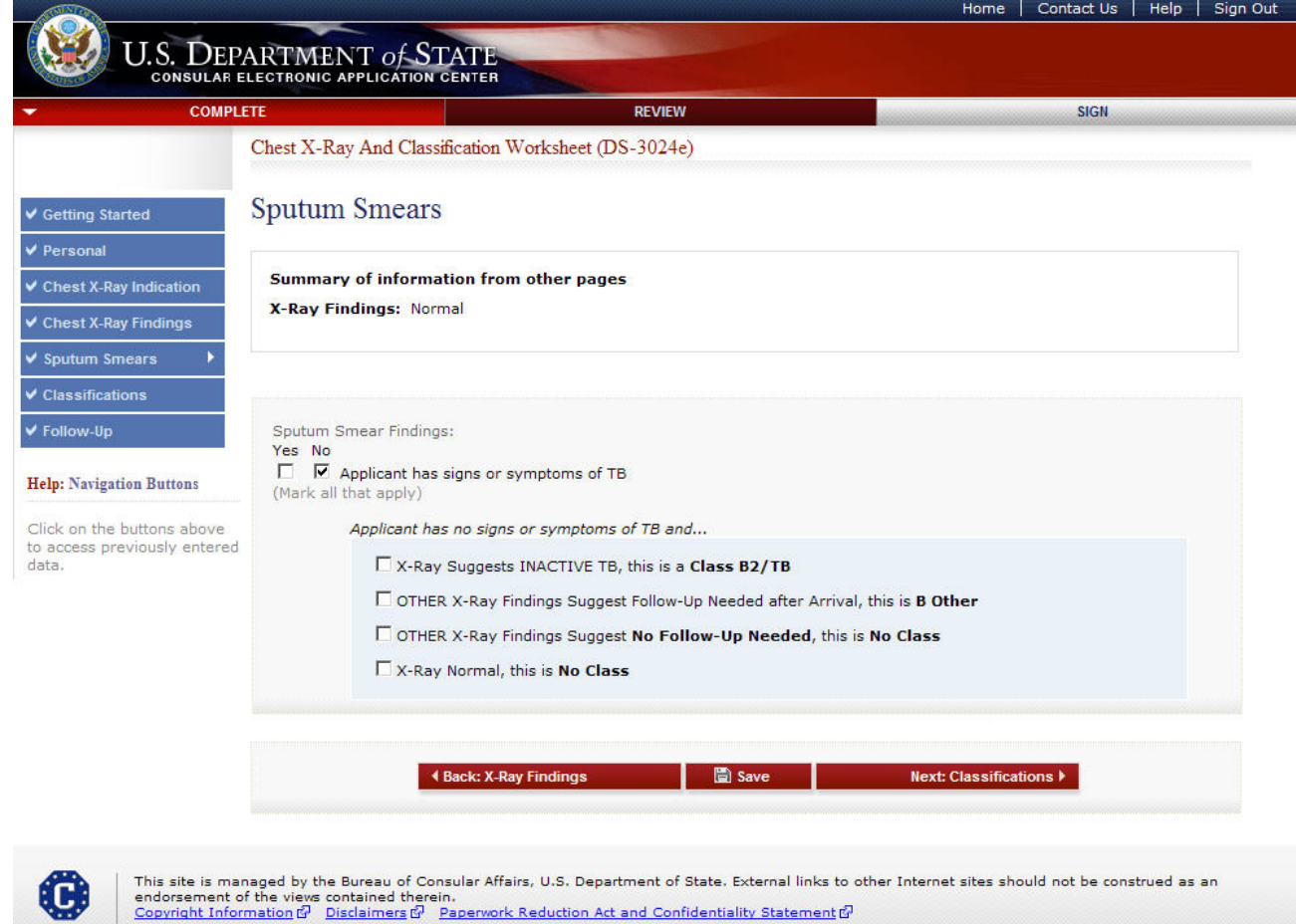

• If 'No' is selected for 'Applicant has signs or symptoms of TB', the user should select the appropriate classification.

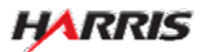

# DS-3024e: Classifications Page

Displayed for all users requiring use of the 3024e form.

| CC                                                      | OMPLETE                          | REVIEW                                      | SIGN               |
|---------------------------------------------------------|----------------------------------|---------------------------------------------|--------------------|
|                                                         | Chest X-Ray And Classification   | Worksheet (DS-3024e)                        |                    |
| ting Started                                            | Classifications                  |                                             |                    |
| rsonal                                                  |                                  |                                             |                    |
| hest X-Ray Indication                                   | Mark all that apply. Also provid | le complete information on the DS-2053e.    |                    |
| Chest X-Ray Findings                                    | A summary of classifications se  | elected in the Sputum Smears page is below. |                    |
| Sputum Smears                                           |                                  |                                             |                    |
| Classifications                                         | Summary of information fro       | om other pages                              |                    |
| Follow-Up                                               | Follow-Up:<br>REMARKS:           |                                             |                    |
| elp: Navigation Buttons                                 |                                  |                                             |                    |
| ick on the buttons abo<br>access previously ent<br>ata. | ered                             |                                             |                    |
|                                                         | Class A/TB                       |                                             |                    |
|                                                         | Class B1/TB                      |                                             |                    |
|                                                         | Class B2/TB                      |                                             |                    |
|                                                         | Class B Other                    |                                             |                    |
|                                                         | Class D Other                    |                                             |                    |
|                                                         | -4 Paolo St                      | nears                                       | Next: Follow IIo k |
|                                                         | Dack: SI                         | incars jave                                 | HEAL FOROW-UP V    |

• At least one classification must be selected.

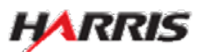

# DS-3024e: Follow-Up Page

Displayed for all users requiring use of the 3024e form.

| COMPL                                                      | ETE                                         | REVII                                    | EW                                         | SIGN                                             |
|------------------------------------------------------------|---------------------------------------------|------------------------------------------|--------------------------------------------|--------------------------------------------------|
|                                                            | Chest X-Ray And Clas                        | ssification Worksheet (DS-302            | 4e)                                        |                                                  |
| Getting Started                                            | Follow-Up                                   |                                          |                                            |                                                  |
| Personal                                                   |                                             |                                          |                                            |                                                  |
| Chest X-Ray Indication                                     | If non-TB condition<br>dates and any change | n, specify condition below and or<br>es. | DS-2053e; include addition                 | onal tests, and therapy used with start and stop |
| Chest X-Ray Findings                                       | If TB condition, ente                       | er information in DS-2053e TB T          | reatment Regimen.                          |                                                  |
| Sputum Smears                                              |                                             |                                          |                                            |                                                  |
| Classifications                                            |                                             |                                          |                                            |                                                  |
| Follow-Up                                                  | Summary of inform                           | nation from other pages                  |                                            |                                                  |
| Jeln: Navigation Buttons                                   | ,,                                          |                                          |                                            |                                                  |
| teip. Futigation Dations                                   |                                             | _                                        | No follow                                  | v-up needed                                      |
| Click on the buttons above<br>to access previously entered | Fellow Up Needed AB                         |                                          | <ul> <li>Needed</li> <li>Needed</li> </ul> | for TB Condition<br>for non-TB Condition         |
| lata.                                                      | - SELECT ONE -                              |                                          |                                            |                                                  |
|                                                            | Remarks *Optional                           |                                          |                                            |                                                  |
|                                                            |                                             |                                          |                                            | <u>~</u>                                         |
|                                                            |                                             |                                          |                                            | <b>Y</b>                                         |
|                                                            |                                             |                                          |                                            |                                                  |
|                                                            |                                             |                                          | Save                                       | Next: Review ▶                                   |
|                                                            |                                             |                                          |                                            |                                                  |

• The user must select one of the options from the 'Follow-up Needed After Arrival?' dropdown.

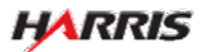

# DS-3025e: Getting Started Page

Displayed for all users.

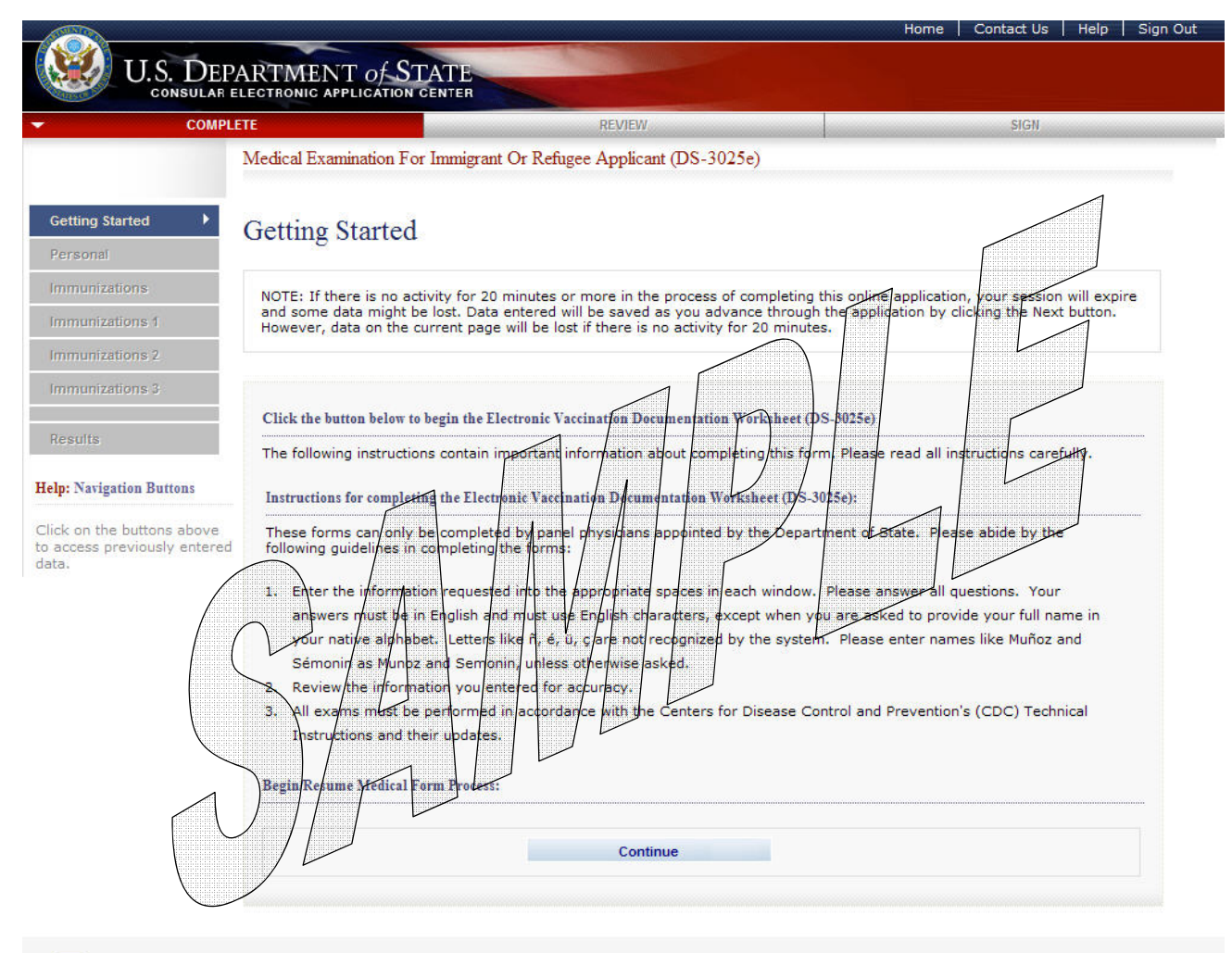

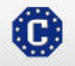

This site is managed by the Bureau of Consular Affairs, U.S. Department of State. External links to other Internet sites should not be construed as an endorsement of the views contained therein. <u>Copyright Information</u> 데 Disclaimers 데 Paperwork Reduction Act and Confidentiality Statement 데

• The user selects the 'Continue' button.

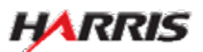

# DS-3025e: Personal Information Page

Displayed for all users.

|                                                                    |                                                                                                    |                                                                                                    |                                                                                                    | Home                                                                                                    | Contact Us                                                                                                    | Help   Sign Out                                                                                                    |
|--------------------------------------------------------------------|----------------------------------------------------------------------------------------------------|----------------------------------------------------------------------------------------------------|----------------------------------------------------------------------------------------------------|----------------------------------------------------------------------------------------------------|----------------------------------------------------------------------------------------------------|----------------------------------------------------------------------------------------------------|
|                                                                    | ARTMENT <i>of</i> <b>STATE</b><br>Lectronic application center                                                                                                    |                                                                                                    |                                                                                                    |                                                                                                    |                                                                                                    |                                                                                                    |
| - COMPLE                                                           | TE                                                                                                    | REVIEW                                                                                                    |                                                                                                    |                                                                                                    | SIGN                                                                                                    |                                                                                                    |
|                                                                    | Electronic Vaccination Documen                                                                                                    | tation Worksheet (DS-30                                                                                                    | )25e)                                                                                                    |                                                                                                    |                                                                                                    |                                                                                                    |
| ✓ Getting Started     Personal                                     | Personal Information                                                                                                    | 1                                                                                                    |                                                                                                    | OMB CONT<br>FC<br>EXPIR<br>ESTIMA                                                                                                    | ROL NUMBER: 1<br>DRM NUMBER:<br>ATION DATE: 04<br>TED BURDEN: 3                                                                                                    | 405-0113<br>DS-3025e<br>\$/30/2012<br>80 minutes                                                                                                    |
| Immunizations                                                      | Case Number                                                                                                    |                                                                                                    | A Number                                                                                                    |                                                                                                    |                                                                                                    |                                                                                                    |
| Deculto                                                            | CD 12005607643                                                                                                    |                                                                                                    |                                                                                                    |                                                                                                    |                                                                                                    |                                                                                                    |
| Results                                                            | Did Not Pro                                                                                                    | wide                                                                                                    |                                                                                                    |                                                                                                    |                                                                                                    |                                                                                                    |
| Heln: Navigation Buttons                                           | Dia Not Pro                                                                                                    | VIDE                                                                                                    |                                                                                                    |                                                                                                    |                                                                                                    |                                                                                                    |
|                                                                    | Surname@                                                                                                    |                                                                                                    | Given Name                                                                                                    |                                                                                                    |                                                                                                    |                                                                                                    |
| Click on the buttons above<br>to access previously entered<br>data | SAMPLE                                                                                                    |                                                                                                    | MARIA                                                                                                    | n fan ân fan ân fan fan fan fan fan fan fan fan fan fa                                                                                                    |                                                                                                    |                                                                                                    |
| data.                                                              | For                                                                                                    | Data of Risth 🗿                                                                                                    |                                                                                                    | Exam Data                                                                                                    |                                                                                                    |                                                                                                    |
|                                                                    | Male C Female                                                                                                    | 25 V AUG V                                                                                                    | 1974                                                                                                    |                                                                                                    |                                                                                                    |                                                                                                    |
|                                                                    |                                                                                                    | (Format: DD-MM                                                                                                    | M-YYYY)                                                                                                    | (Format: DD-MMM-                                                                                                    | -mm)                                                                                                    |                                                                                                    |
|                                                                    |                                                                                                    |                                                                                                    |                                                                                                    |                                                                                                    |                                                                                                    |                                                                                                    |
|                                                                    | Passport                                                                                                    |                                                                                                    |                                                                                                    |                                                                                                    |                                                                                                    |                                                                                                    |
|                                                                    | Country/Authority That Issue                                                                                                    | d Passport                                                                                                    | Passport Num                                                                                                    | iber                                                                                                    |                                                                                                    |                                                                                                    |
|                                                                    | - SELECT ONE -                                                                                                    |                                                                                                    |                                                                                                    |                                                                                                    |                                                                                                    |                                                                                                    |
|                                                                    |                                                                                                    |                                                                                                    |                                                                                                    | Did Not Provide                                                                                                    |                                                                                                    |                                                                                                    |
|                                                                    |                                                                                                    |                                                                                                    |                                                                                                    |                                                                                                    |                                                                                                    |                                                                                                    |
|                                                                    |                                                                                                    |                                                                                                    |                                                                                                    |                                                                                                    |                                                                                                    |                                                                                                    |
|                                                                    | PAPERWORK REDUCTION ACT:<br>response, including time require<br>information and/or documents n<br>collection displays a currently val<br>recommendations for reducing it<br>DC 2052-2202<br>CONFIDENTIALITY STATEMENT:<br>and 221(d) and as required by S<br>Department of State and of dipl<br>permits to enter the United Stat<br>administration, or enforcement of<br>may be made available to a cou<br>pending before the court. PURPC<br>your classification and eligibility<br>requested information may bed<br>this information may delay or pr<br>subsequently admitted to the Ur<br>form to issue you a Permanent<br>issue a social security number. T<br>counterterrorism and homeland<br>agencies who may need the info | Public reporting burden for<br>d for searching existing dail<br>equired, and reviewing the<br>lid OMB control number. If<br>, please send them to: <b>A</b> /<br>AUTHORITIES: The inform<br>Section 222 of the Immigra<br>omatic and consular offices<br>es shall be considered conf<br>of the immigration, national<br>rt provided the court certifi<br>DSE: The U.S. Department<br>to a U.S. immigrant visa. I<br>enied a U.S. immigrant visa.<br>Security purposes; to Cong<br>irmation to administer or er | this collection of init<br>ta sources, gatherin<br>final collection. You<br>you have comments<br><b>GIS/DIR, Room 24(</b><br>nation asked for on<br>tion and Nationality<br>of the United State-<br>idential and shall be<br>lity, and other laws<br>as that the informati<br>of State uses the far<br>individuals who fail to<br>a. Although furnishir<br>ur case. ROUTINE US<br>nt, the Department<br>so indicate, the Soci<br>ray also be released<br>ress and courts within<br>force U.S. laws. | formation is estimated to<br>g the necessary documer<br>do not have to supply th<br>on the accuracy of this I<br><b>30 SA-22, U.S. Departme</b><br>this form is requested pu<br>Act. Section 222(f) provi-<br>s pertaining to the issuar<br>a used only for the formu-<br>of the United States. Cer<br>ion contained in such reac-<br>ts you provide on this for<br>to submit this form or wh<br>ng this information is vol<br>ESI: If you are issued an<br>of Homeland Security will<br>al Security Administration<br>to federal agencies for I<br>in their sphere of jurisdic | b average 30 min<br>ntation, providin<br>is information u<br>ourden estimate<br>ent of State, Wa<br>ursuant to Section<br>des that the reco-<br>ce and refusal<br>lation, amendm<br>tified copies of<br>ords is needed i<br>ords is needed i<br>ords is need | nutes per<br>g the<br>nless this<br>and/or<br><b>shington</b> ,<br>ords of the<br>of visas or<br>tent,<br>such records<br>n a case<br>determine<br>a all the<br>o provide<br>and are<br>ation on this<br>ormation to<br>,<br>er federal |
|                                                                    | A Back: Ge                                                                                                    | tting Started                                                                                                    | Save                                                                                                    | Next: Immuniza                                                                                                    | tions ▶                                                                                                    |                                                                                                    |
| This site is man<br>endorsement of<br><u>Copyright Inform</u>      | aged by the Bureau of Consular Aff<br>the views contained therein.<br>nation & Disclaimers & Paperwor                                                                                                    | airs, U.S. Department of St<br><u>k Reduction Act and Confid</u>                                                                                                    | ate. External links to<br>entiality Statement (                                                                                                    | o other Internet sites sho<br>위                                                                                                    | ould not be cons                                                                                                    | trued as an                                                                                                    |

- The following fields are required: 'Surname', 'Given Name', 'Sex', 'Exam Date', 'Date of Birth', 'Passport Number' or 'Did Not Provide', 'A Number' or 'Did Not Provide', 'Case Number' or 'Did Not Provide'.
- 'Date of Birth' can be a partial date for refugee applicants; it must be a full date for all other applicant types.
- 'Exam Date' must be a full date.

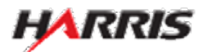

Displayed for all users. 'Completed Series' selected for all immunizations, no additional fields are displayed.

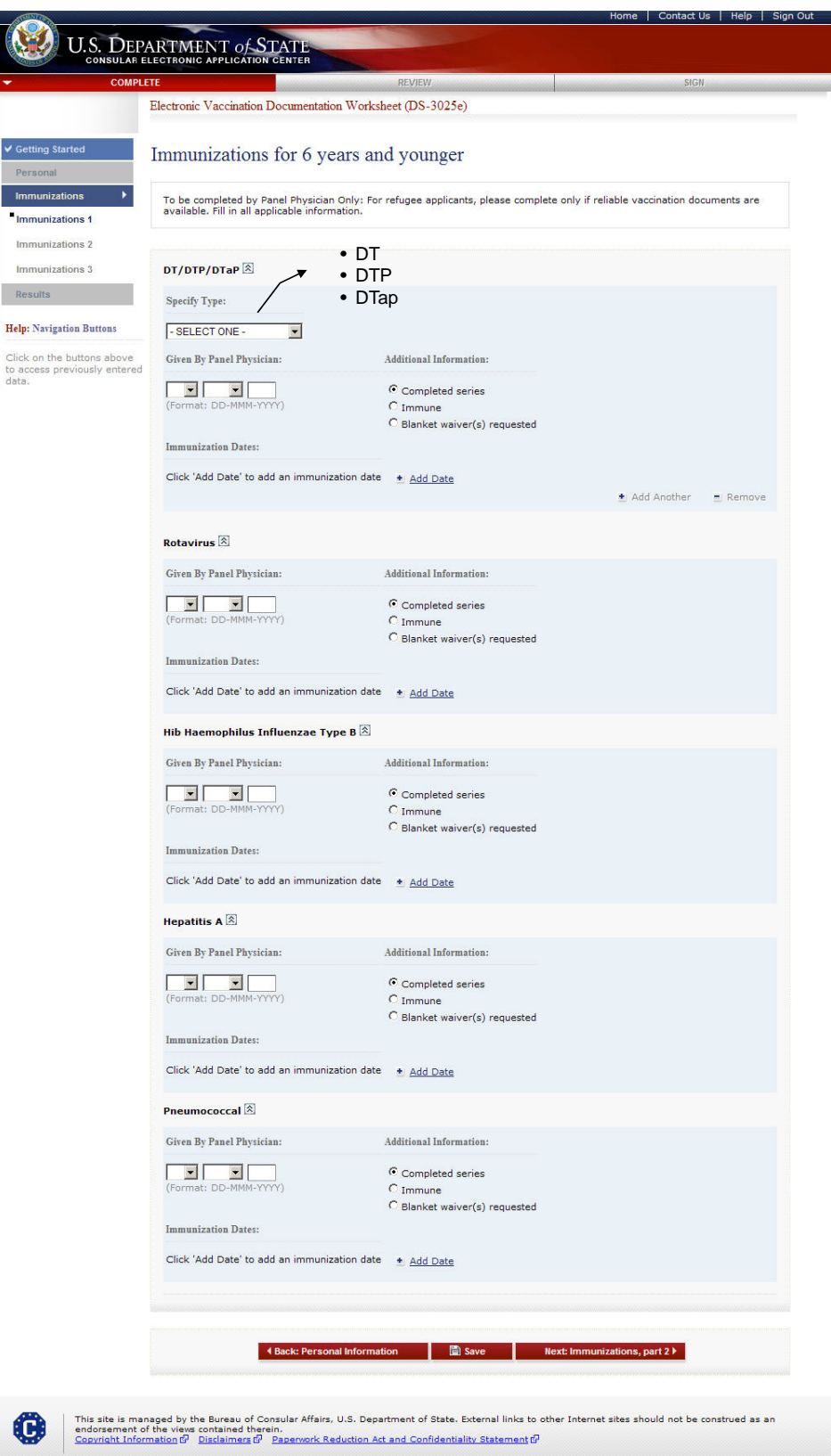

- If a 'Vaccination Type' is selected, at least one vaccination date must be filled in.
- For all applicants other than refugees, all immunizations must have at least one date filled in.
- 'Immunization Dates' can be partial dates.
- 'Given by Panel Physician' must be a full date.

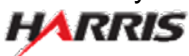

### CEAC Medical OMB Package

Displayed for all users. 'Immune' selected for all immunizations, additional fields are displayed.

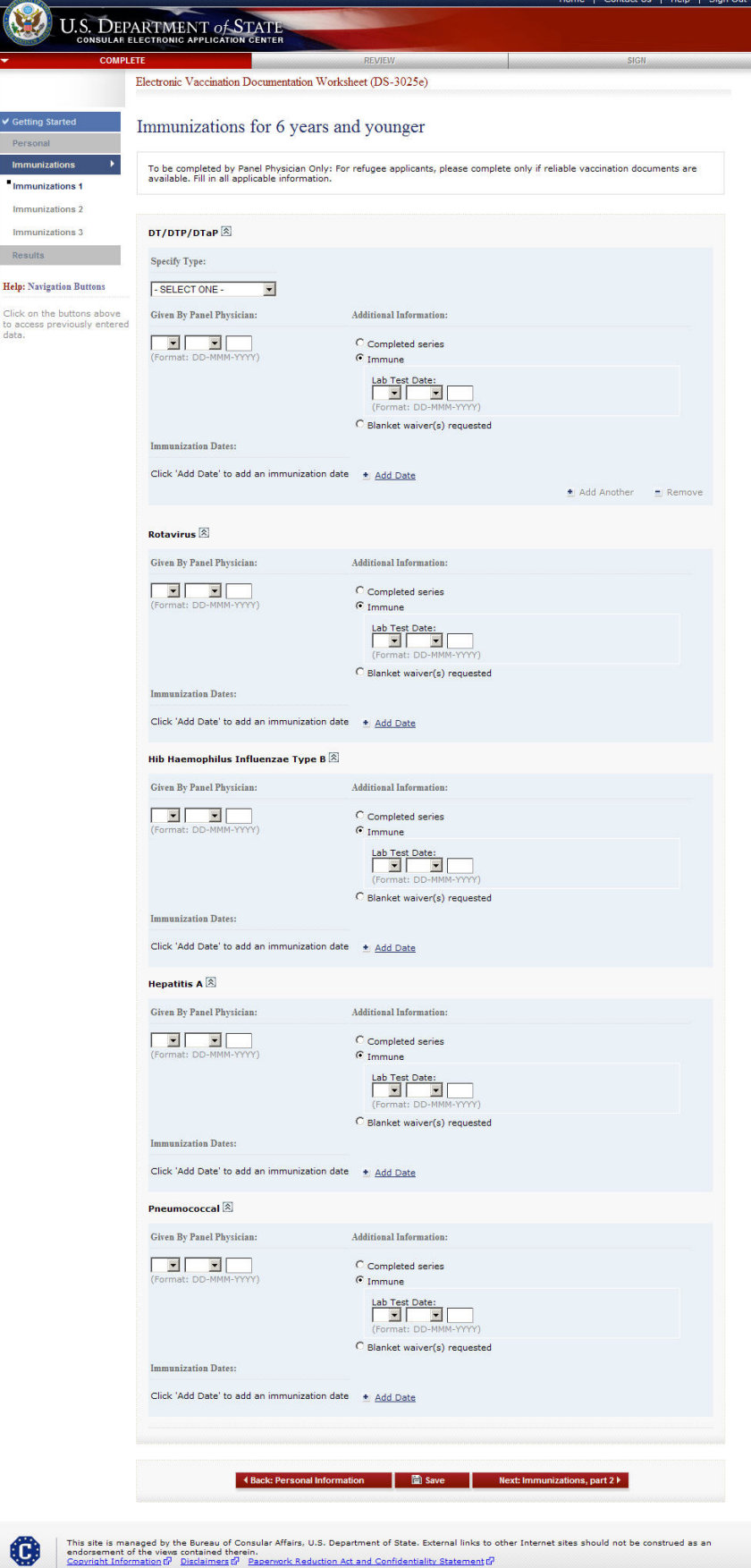

• 'Lab Test Date' must be a full date.

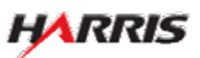

Displayed for all users. 'Blanket waiver(s) requested' selected for all immunizations, additional fields are displayed.

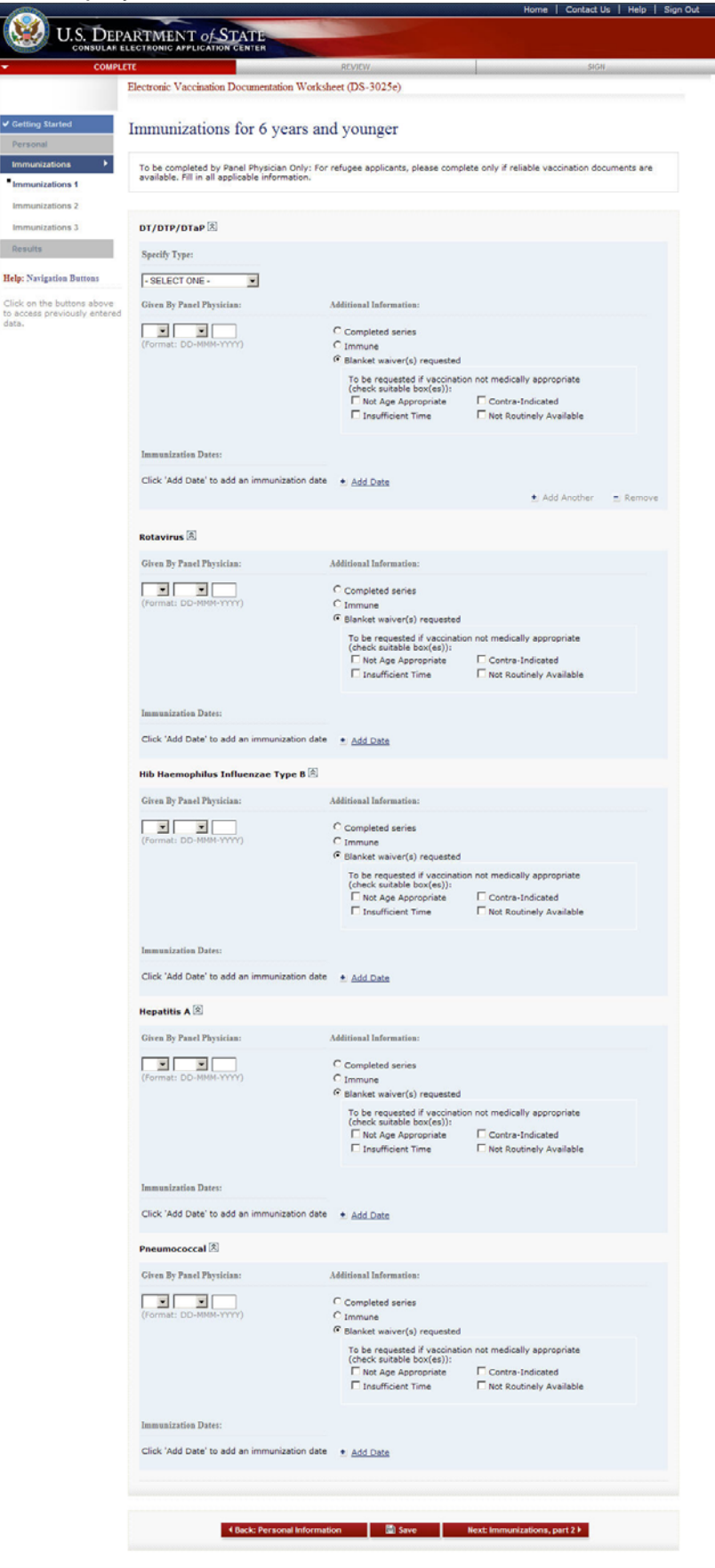

This site is managed by the Bureau of Consular Affairs, U.S. Department of State. External links to other Internet sites should not be construed as an construct information internet. Externet internet internet internet internet internet sites should not be construed as an Consult information in Disaktimet of Externet.

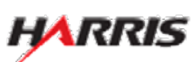

Displayed for all users. 'Completed series' selected for all immunizations, no additional fields are displayed.

| COMPLE                                          | TE                                                                           | REVIEW                                                          | SIGN                                  |
|-------------------------------------------------|------------------------------------------------------------------------------|-----------------------------------------------------------------|---------------------------------------|
|                                                 | Electronic Vaccination Documentat                                            | ion Worksheet (DS-3025e)                                        |                                       |
| Norted                                          |                                                                              |                                                                 |                                       |
|                                                 | Immunizations for 7 y                                                        | ears and older                                                  |                                       |
| ations                                          | To be completed by Panel Physicia<br>available. Fill in all applicable infor | n Only: For refugee applicants, please complete only<br>mation. | if reliable vaccination documents are |
| ations 2                                        |                                                                              |                                                                 |                                       |
| ations 3                                        | Td 🔊                                                                         | • Td                                                            |                                       |
|                                                 | Specify Type:                                                                | • Tdap                                                          |                                       |
| ation Buttons                                   | - SELECT ONE -                                                               |                                                                 |                                       |
| on the buttons above<br>cess previously entered | Given By Panel Physician:                                                    | Additional Information:                                         |                                       |
|                                                 |                                                                              | Consolitient anning                                             |                                       |
|                                                 | (Format: DD-MMM-YYYY)                                                        |                                                                 |                                       |
|                                                 | Immunization Datase                                                          | C Blanket waiver(s) requested                                   |                                       |
|                                                 |                                                                              |                                                                 |                                       |
|                                                 | Click Add Date to add an immun                                               | zation date <u>+ Add Date</u>                                   | 🛓 Add Another 📃 Remove                |
|                                                 |                                                                              |                                                                 |                                       |
|                                                 | Meningococcal 🖄                                                              |                                                                 |                                       |
|                                                 | Given By Panel Physician:                                                    | Additional Information:                                         |                                       |
|                                                 |                                                                              | • Completed series                                              |                                       |
|                                                 | (Format: DD-MMM-YYYY)                                                        | C Immune<br>C Blanket waiver(s) requested                       |                                       |
|                                                 | Immunization Dates:                                                          |                                                                 |                                       |
|                                                 | Click 'Add Date' to add an immun                                             | zation date 🔹 Add Date                                          |                                       |
|                                                 |                                                                              |                                                                 |                                       |
|                                                 |                                                                              |                                                                 |                                       |
|                                                 | ▲ Back: Immu                                                                 | nizations. part 1 📳 Save Next: Im                               | munizations, part 3                   |
|                                                 | Морорарароророророророророророророророро                                     |                                                                 |                                       |

- If a 'Vaccination Type' is selected, at least one vaccination date must be filled in.
- For all applicants other than refugees, all immunizations must have at least one date filled in.
- 'Immunization Dates' can be partial dates.
- 'Given by Panel Physician' must be a full date.

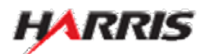

Displayed for all users. 'Immune' selected for all immunizations, additional fields are displayed.

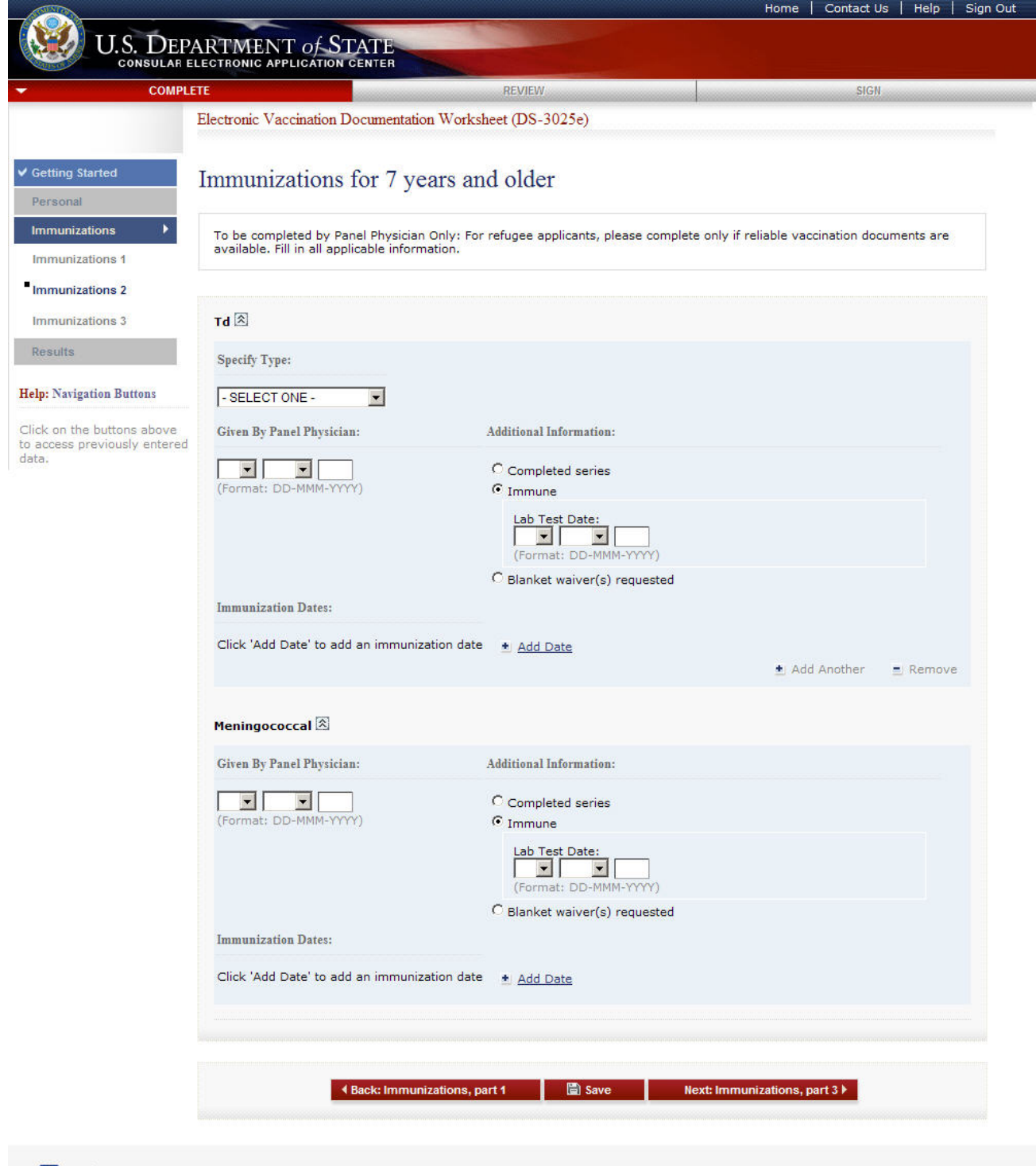

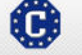

This site is managed by the Bureau of Consular Affairs, U.S. Department of State. External links to other Internet sites should not be construed as an endorsement of the views contained therein. <u>Copyright Information</u> 앱 <u>Disclaimers</u> 앱 <u>Paperwork Reduction Act and Confidentiality Statement</u> 앱

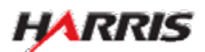

Displayed for all users. 'Blanket waiver(s) requested' selected for all immunizations, additional fields are displayed.

|                                        | Electronic Vaccination Documentation Works                                                     | heet (DS-3025e)                                                                                         |                                                                          |                 |
|----------------------------------------|------------------------------------------------------------------------------------------------|----------------------------------------------------------------------------------------------------|--------------------------------------------------------------------------|-----------------|
| Started                                | Immunizations for 7 years an                                                                   | nd older                                                                                                |                                                                          |                 |
| zations                                | To be completed by Panel Physician Only: For<br>available. Fill in all applicable information. | refugee applicants, please comple                                                                       | te only if reliable vaccination                                          | n documents are |
| zations 2                              |                                                                                                |                                                                                                    |                                                                          |                 |
| zations 3                              | Td 🖄                                                                                           |                                                                                                    |                                                                          |                 |
|                                        | Specify Type:                                                                                  |                                                                                                    |                                                                          |                 |
| gation Buttons                         | - SELECT ONE -                                                                                 |                                                                                                    |                                                                          |                 |
| he buttons above<br>previously entered | Given By Panel Physician:                                                                      | Additional Information:                                                                                 |                                                                          |                 |
|                                        | (Format: DD-MMM-YYYY)                                                                          | C Completed series<br>C Immune<br>© Blanket waiver(s) requested                                         |                                                                          |                 |
|                                        |                                                                                                | To be requested if vaccination<br>(check suitable box(es)):<br>Not Age Appropriate<br>Insufficient Time | not medically appropriate<br>Contra-Indicated<br>Not Routinely Available |                 |
|                                        | Immunization Dates:                                                                            |                                                                                                    |                                                                          |                 |
|                                        | Click 'Add Date' to add an immunization date                                                   | <u>Add Date</u>                                                                                         | 🛓 Add Anoth                                                              | er 💻 Remov      |
|                                        | Meningococcal 🖄                                                                                |                                                                                                    |                                                                          |                 |
|                                        | Given By Panel Physician:                                                                      | Additional Information:                                                                                 |                                                                          |                 |
|                                        | (Format: DD-MMM-YYYY)                                                                          | C Completed series<br>C Immune<br>I Blanket waiver(s) requested                                         |                                                                          |                 |
|                                        |                                                                                                | To be requested if vaccination<br>(check suitable box(es)):<br>Not Age Appropriate<br>Insufficient Time | not medically appropriate                                                |                 |
|                                        | Immunization Dates:                                                                            |                                                                                                    |                                                                          |                 |
|                                        | Click 'Add Date' to add an immunization date                                                   | + Add Date                                                                                              |                                                                          |                 |
|                                        |                                                                                                |                                                                                                    |                                                                          |                 |

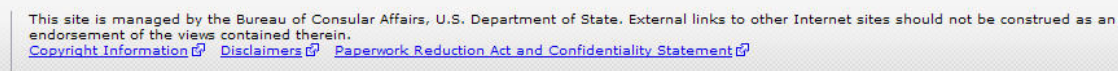

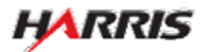

C

Displayed for all users. Answered 'Yes' to 'TST Completed' and 'Completed series' is selected for all immunizations, no additional fields are displayed.

| DEPA   | ARTMENT OF STATE                                  |                                                  |                                              |
|--------|---------------------------------------------------|--------------------------------------------------|----------------------------------------------|
| COMPLE | TE<br>Electronic Vaccination Documentation Worksl | REVIEW<br>neet (DS-3025e)                        | SIGII                                        |
|        |                                                   |                                                  |                                              |
|        | Immunizations for all ages                        |                                                  |                                              |
| •      | To be completed by Panel Physician Only: For      | refuces applicants, please complet               | e only if reliable vaccination documents are |
|        | available. Fill in all applicable information.    | rengee opproanta, prease compres                 |                                              |
|        |                                                   |                                                  |                                              |
|        | TST                                               |                                                  |                                              |
|        | Yes No                                            |                                                  |                                              |
| is .   |                                                   | • OPV                                            |                                              |
| ntered | Polio OPV/IPV 🖄                                   | • IPV                                            |                                              |
|        | Specify Type:                                     |                                                  |                                              |
|        | - SELECT ONE -                                    |                                                  |                                              |
|        | Given By Panel Physician:                         | Additional Information:                          |                                              |
|        | (Format: DD-MMM-YYYY)                             | Completed series                                 |                                              |
|        |                                                   | C Blanket waiver(s) requested                    |                                              |
|        | Immunization Dates:                               |                                                  |                                              |
|        | Click 'Add Date' to add an immunization date      | Add Date                                         | Add Another     Perman                       |
|        |                                                   |                                                  | Z Add Another Z Kernov                       |
|        | Hepatitis B 🕅                                     |                                                  |                                              |
|        | Given By Panel Physician:                         | Additional Information:                          |                                              |
|        |                                                   | Completed series                                 |                                              |
|        | (Format: DD-MMM-YYYY)                             | C Immune<br>C Blanket waiver(s) requested        |                                              |
|        | Immunization Dates:                               |                                                  |                                              |
|        | Click 'Add Date' to add an immunization date      | * Add Date                                       |                                              |
|        | Influenza 🕅                                       |                                                  |                                              |
|        | Circa Dr Banal Dhysicians                         | Additional Informations                          |                                              |
|        |                                                   | Constant and and and and and and and and and and |                                              |
|        | (Format: DD-MMM-YYYY)                             | O Immune                                         |                                              |
|        | Immunization Dates:                               | C Blanket waiver(s) requested                    |                                              |
|        | Click 'Add Date' to add an immunization date      | * Add Date                                       |                                              |
|        |                                                   | * Hou vale                                       |                                              |
|        | Varicella 🖄                                       |                                                  |                                              |
|        | Given By Panel Physician:                         | Additional Information:                          |                                              |
|        | (Format: DD-MMM-YYYY)                             | Completed series                                 |                                              |
|        |                                                   | C Immune                                         |                                              |
|        | Immunization Dates:                               | <ul> <li>planket waiver(s) requested</li> </ul>  |                                              |
|        | Click 'Add Date' to add an immunization date      | Add Date                                         | MMR                                          |
|        |                                                   |                                                  | Measles                                      |
|        | MMR (名)                                           |                                                  | Mumps                                        |
|        | Specify Type:                                     |                                                  | Rubella                                      |
|        | - SELECT ONE -                                    |                                                  | Measles-Rubel     Mumps Buballs              |
|        | Given By Panel Physician:                         | Additional Information:                          |                                              |
|        | (Format: DD-MMM-YYYY)                             | Completed series                                 |                                              |
|        |                                                   | C Blanket waiver(s) requested                    |                                              |
|        | Immunization Dates:                               |                                                  |                                              |
|        | Click 'Add Date' to add an immunization date      | Add Date                                         | 🛓 Add Another 💻 Remov                        |
|        |                                                   |                                                  |                                              |
|        |                                                   |                                                  |                                              |
|        |                                                   |                                                  |                                              |
|        | <ul> <li>Back: Immunizations, pr</li> </ul>       | irt 2 🔛 Save                                     | Next: Results >                              |

- If a 'Vaccination Type' is selected, at least one vaccination date must be filled in.
- For all applicants other than refugees, all immunizations must have at least one date filled in.
- 'Immunization Dates' can be partial dates.

He

• 'Given by Panel Physician' must be a full date.

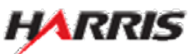

#### **CEAC Medical OMB Package**

Displayed for all users. Answered 'No' to 'TST Completed' and 'Completed series' is selected for all immunizations except 'Varicella' where 'Varicella history' is selected, no additional fields are displayed.

| Electronic Vaccination Documentation W    | orksheet (DS-3025e)                                             | 21011                                 |
|-------------------------------------------|-----------------------------------------------------------------|---------------------------------------|
|                                           |                                                                 |                                       |
| Immunizations for all ages                | ŝ                                                               |                                       |
| To be completed by Panel Physician Only   | /: For refugee applicants, please complete only                 | if reliable vaccination documents are |
| available. This is applicable information | le .                                                            |                                       |
| TST                                       |                                                                 |                                       |
| Yes No                                    |                                                                 |                                       |
| s TST Completed                           |                                                                 |                                       |
| Polio OPV/IPV                             |                                                                 |                                       |
| Specify Type:                             |                                                                 |                                       |
| - SELECT ONE -                            |                                                                 |                                       |
| Given By Panel Physician:                 | Additional Information:                                         |                                       |
| (Format: DD-MMM-YYYY)                     | <ul> <li>Completed series</li> <li>C Immune</li> </ul>          |                                       |
| Immunication Determ                       | C Blanket waiver(s) requested                                   |                                       |
| Click 'Add Date' to add an immunization   | date a sub put                                                  |                                       |
|                                           | une <u>Annoare</u>                                              | 🛓 Add Another 🛛 🚊 Remov               |
| Henatitis B 🕅                             |                                                                 |                                       |
| Given By Panel Physician:                 | Additional Information:                                         |                                       |
|                                           | Completed series                                                |                                       |
| (Format: DD-MMM-YYYY)                     | C Immune<br>C Blanket waiver(s) requested                       |                                       |
| Immunization Dates:                       |                                                                 |                                       |
| Click 'Add Date' to add an immunization   | date \star Add Date                                             |                                       |
| Influenza 🖄                               |                                                                 |                                       |
| Given By Panel Physician:                 | Additional Information:                                         |                                       |
|                                           | Completed series                                                |                                       |
| (Format: DD-MMM-YYYY)                     | C Immune<br>C Blanket waiver(s) requested                       |                                       |
| Immunization Dates:                       |                                                                 |                                       |
| Click 'Add Date' to add an immunization   | date 🔹 Add Date                                                 |                                       |
| Varicella 🖄                               |                                                                 |                                       |
| Given By Panel Physician:                 | Additional Information:                                         |                                       |
| (Format: DD-MMM-YYYY)                     | Completed series                                                |                                       |
|                                           | C Immune                                                        |                                       |
| Immunization Dates:                       | <ul> <li>Dianket waiver(s) requested</li> </ul>                 |                                       |
| Click 'Add Date' to add an immunization   | date + Add Date                                                 |                                       |
| MMR 🛞                                     |                                                                 |                                       |
| Specify Type:                             |                                                                 |                                       |
| - SELECT ONE -                            |                                                                 |                                       |
| Given By Panel Physician:                 | Additional Information:                                         |                                       |
|                                           | Completed series                                                |                                       |
| (Format: DD-MMM-YYYY)                     | <ul> <li>Immune</li> <li>Blanket waiver(s) requested</li> </ul> |                                       |
| Immunization Dates:                       |                                                                 |                                       |
| Click 'Add Date' to add an immunization   | date 🔺 Add Date                                                 | ★ Add Another ■ Remove                |
|                                           |                                                                 |                                       |
|                                           |                                                                 |                                       |

This site is managed by the Bureau of Consular Affairs, U.S. Department of State. External links to other Internet sites should not be construed as an endorsement of the views contained therein. Counshil Information (?) Dusciments (?) Paserwork Reduction Act and Confidentiality Statement (?)

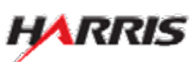

C

Displayed for all users. 'Immune' selected for all immunizations, additional fields are displayed. 6

| 🥨 U.S. DEP                                         | ARTMENT OF STATE                                                                           |                                                        |                                            |            |
|----------------------------------------------------|--------------------------------------------------------------------------------------------|--------------------------------------------------------|--------------------------------------------|------------|
| CONSULATION                                        |                                                                                            | REVIEW                                                 | SIGN                                       |            |
|                                                    | Electronic Vaccination Documentation Wo                                                    | rksheet (DS-3025e)                                     |                                            |            |
| etting Started                                     | Immunizations for all ages                                                                 |                                                        |                                            |            |
| nmunizations                                       | To be completed by Panel Physician Only:<br>available. Fill in all applicable information. | For refugee applicants, please comp                    | lete only if reliable vaccination document | ntsi are i |
| nmunizations 2                                     | TST                                                                                        |                                                        |                                            |            |
| esults                                             |                                                                                            |                                                        |                                            |            |
| Navigation Buttons                                 | Tes NO<br>TST Completed                                                                    |                                                        |                                            |            |
| k on the buttons above<br>ccess previously entered | Polio OPV/IPV 🖄                                                                            |                                                        |                                            |            |
|                                                    | Specify Type:<br>- SELECT ONE -                                                            |                                                        |                                            |            |
|                                                    | Given By Panel Physician:                                                                  | Additional Information:                                |                                            |            |
|                                                    | (Format: DD-MMM-YYYY)                                                                      | Completed series<br>Immune<br>Lab Test Date:           |                                            |            |
|                                                    |                                                                                            | (Format: DD-MMM-YYYY)<br>C Blanket waiver(s) requested |                                            |            |
|                                                    | Immunization Dates:                                                                        | inte a suid Casta                                      |                                            |            |
|                                                    |                                                                                            | Site S AND VALUE                                       | 🔹 Add Another 💻                            | Remove     |
|                                                    | Hepatitis B 🖄                                                                              |                                                        |                                            |            |
|                                                    | Given By Panel Physician:                                                                  | Additional Information:                                |                                            |            |
|                                                    | (Format: DD-MMM-YYYY)                                                                      | C Completed series                                     |                                            |            |
|                                                    |                                                                                            | Lab Test Date:                                         |                                            |            |
|                                                    | Immunization Dates:                                                                        | C Blanket waiver(s) requested                          |                                            |            |
|                                                    | Click 'Add Date' to add an immunization o                                                  | date + Add Date                                        |                                            |            |
|                                                    | Influenza 🕅                                                                                |                                                        |                                            |            |
|                                                    | Given By Panel Physician:                                                                  | Additional Information:                                |                                            |            |
|                                                    | (Format: DD:MMM.VVVV)                                                                      | Completed series                                       |                                            |            |
|                                                    | (ones of merining                                                                          | (Format: DD-MNM-YYYY)                                  |                                            |            |
|                                                    | Immunization Dates:                                                                        | C Blanket waiver(s) requested                          |                                            |            |
|                                                    | Click 'Add Date' to add an immunization of                                                 | date + Add Date                                        |                                            |            |
|                                                    | Varicella 🕅                                                                                |                                                        |                                            |            |
|                                                    | Given By Panel Physician:                                                                  | Additional Information:                                |                                            |            |
|                                                    |                                                                                            | C Completed series                                     |                                            |            |
|                                                    | (Format: DD-MMM-YYYY)                                                                      | C Varicella history<br>Immune                          |                                            |            |
|                                                    |                                                                                            | Lab Test Date:                                         |                                            |            |
|                                                    | Immunization Dates:                                                                        | manner warver(s) requested                             |                                            |            |
|                                                    | Click 'Add Date' to add an immunization of                                                 | date + Add Date                                        |                                            |            |
|                                                    | MMR 🟝                                                                                      |                                                        |                                            |            |
|                                                    | Specify Type:                                                                              |                                                        |                                            |            |
|                                                    | - SELECT ONE -                                                                             | Additional Information                                 |                                            |            |
|                                                    |                                                                                            | C Completed series                                     |                                            |            |
|                                                    | (Format: DD-MMM-YYYY)                                                                      | Immune Lab Test Date:                                  |                                            |            |
|                                                    |                                                                                            | (Format: DD-MMM-YYYY)<br>C Blanket waiver(s) requested |                                            |            |
|                                                    | Immunization Dates:                                                                        |                                                        |                                            |            |
|                                                    | Click 'Add Date' to add an immunization o                                                  | date • Add Date                                        | 🛓 Add Another 🔳 1                          | Remove     |
|                                                    |                                                                                            |                                                        |                                            |            |
|                                                    |                                                                                            |                                                        |                                            |            |
|                                                    | 4 Back: Immunization                                                                       | is, part 2 🔛 Save                                      | Next: Results F                            |            |
|                                                    |                                                                                            |                                                        |                                            |            |

This site is managed by the Bureau of Con endorsement of the views contained therein Copyright Information P Disclaimers P I

• 'Lab Test Date' must be a full date.

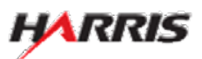

Displayed for all users. 'Blanket waiver(s) requested' selected for all immunizations, additional fields are displayed.

|                                                                                                    | U.S. DEP                                        | ARTMENT OF STATE                                                                              |                                                                                                    | Home Contact Us Help                            |
|----------------------------------------------------------------------------------------------------|-------------------------------------------------|-----------------------------------------------------------------------------------------------|----------------------------------------------------------------------------------------------------|-------------------------------------------------|
| <pre>Prove the Uncertained Workshee (UP &gt; 1000)  The Unit is a large is a second of a large is a large is large is a large is a larg</pre> | COMPL                                           | m                                                                                             | REVIEW                                                                                                 | SIGN                                            |
| <pre>statustice is a statustice is a statusti</pre>     |                                                 | Electronic Vaccination Documentation Works                                                    | heet (DS-3025e)                                                                                        |                                                 |
|                                                                                                    | ting Started                                    | Immunizations for all ages                                                                    |                                                                                                    |                                                 |
| <pre>share a set a set a</pre>    | nunizations +                                   | To be completed by Panel Physician Only: Fo<br>available. Fill in all applicable information. | r refugee applicants, please comple                                                                    | ete only if reliable vaccination documents are  |
| <pre>mit Type Provide Provide</pre>     | nunizations 2<br>nunizations 3                  | TST                                                                                           |                                                                                                    |                                                 |
| <pre>statustered in the statustered in the statuste</pre>    | Navigation Buttons                              | Yes No                                                                                        |                                                                                                    |                                                 |
| Funding the service of the service of th                     | on the buttons above<br>ress previously entered | Polio OPV/IPV 🖹                                                                               |                                                                                                    |                                                 |
| Sing Yang Yang Yang Yang Yang Yang Yang Ya                                                                                                    |                                                 | Specify Type:                                                                                 |                                                                                                    |                                                 |
| Image: Sector Sector                           |                                                 | Given By Panel Physician:                                                                     | Additional Information:                                                                                |                                                 |
| <br><pre> i i i i i i i i i i i i i i i i i i i</pre>                                                                                                    |                                                 | (Format: DD-MMM-2000)                                                                         | C Completed series                                                                                     |                                                 |
| <pre>bit break break bre</pre>    |                                                 | (romac openentiti)                                                                            | <ul> <li>Blanket waiver(s) requested</li> </ul>                                                        |                                                 |
| <form>  kensteller   Constant of the second of the second of the</form>                         |                                                 |                                                                                               | To be requested if vaccinatio<br>(check suitable box(es)):<br>Not Ape Appropriate<br>Insufficient Time | n not medically appropriate                     |
| <form></form>                                                                                                    |                                                 | Immunization Dates:                                                                           |                                                                                                    |                                                 |
| Nexter of 8     Nexter of 8                                                                                                    |                                                 | Click 'Add Date' to add an immunization date                                                  | Add Date                                                                                               | 🛓 Add Another 🗉 Remove                          |
| Ore By Park Populate: Additional laterature:   ('unive::::::::::::::::::::::::::::::::::::                                                                                                    |                                                 | Hepatitis B 创                                                                                 |                                                                                                    |                                                 |
| Image: Image: Image                     |                                                 | Given By Panel Physician:                                                                     | Additional Information:                                                                                |                                                 |
| <br>Particle reserver(r) excented                                                                                                    |                                                 | (Format: DD-MMM-YYYY)                                                                         | C Completed series<br>C Immune                                                                         |                                                 |
| end end   end end               end end   end end         end end   end end         end end   end end<                                                                                                    |                                                 |                                                                                               | Blanket waiver(s) requested                                                                            |                                                 |
| Interfacient Teme Interfacient Teme   Categories and an immunication data • Additional   Interest 20   Categories and an immunication data • Additional   Interest 20   Categories and an immunication data • Additional   Interest 20   Categories and an immunication data • Additional   Interest 20   Categories and an immunication data • Additional   Interest 20   Categories and an immunication data • Additional   Interest 20   Categories and an immunication data • Additional   Interest 20   Categories and an immunication data • Additional   Interest 20   Categories and an immunication data • Additional   Interest 20   Categories and an immunication data • Additional   Interest 20   Categories and an immunication data • Additional   Interest 20   Categories and an immunication data • Additional   Interest 20   Categories and an immunication data • Additional   Interest 20   Categories and an immunication data • Additional Categories and an immunication data • Additional Categories and an immunication data • Additional Categories and an immunication data • Additional Categories and an immunication data • Additional Categories and an immunication data • Additional Categories and an immunication data • Additional Categories and an immunication data • Additional Categories and an immunication data • Additional Categories and an immunication data • Additional Categories and an immunication data • Additional Categories and an immunication data • Additional Categori                                                                                                    |                                                 |                                                                                               | To be requested if vaccinatio<br>(check suitable box(es)):                                             | Contra-Indicated                                |
| Immunities immunities immunitimmunities immunities immunities immunities immu                     |                                                 |                                                                                               | Tinsufficient Time                                                                                     | Not Routinely Available                         |
| Interest Bit   Interest Bit   Interest Bit <td></td> <td>Immunization Dates:</td> <td></td> <td></td>                                                                                                    |                                                 | Immunization Dates:                                                                           |                                                                                                    |                                                 |
| Interests (B)     Cires (B) Part Physics:        Cires (D) Control Physics:        Cires (D) Control Physics:        Cires (D) Control Physics:        Cires (D) Control Physics:        Cires (D) Control Physics:        Cires (D) Control Physics:             Cires (D) Control Physics: <b>Cires (D) Control Physics: Cires (D) Control Physics: Cires (D) Control Physics: Cires (D) Control Physics: Cires (D) Control Physics: Cires (D) Control Physics: Cires (D) Control Physics: Cires (D) Control Physics: Cires (D) Control Physics: Cires (D) Control Physics: Cires (D) Control Physics: Cires (D) Control Physics:</b>                                                                                                    |                                                 |                                                                                               | · · · Add Date                                                                                         |                                                 |
| Given By Pard Physicis:                                                                                                    |                                                 | Influenza 因                                                                                   |                                                                                                    |                                                 |
| ('urme::::::::::::::::::::::::::::::::::::                                                                                                    |                                                 | Given By Panel Physician:                                                                     | Additional Information:                                                                                |                                                 |
| Particular distriction     Particular distriction     Particular distriction <td></td> <td>(Format: DD-MMM-YYYY)</td> <td>C Completed series<br/>C Immune</td> <td></td>                                                                                                    |                                                 | (Format: DD-MMM-YYYY)                                                                         | C Completed series<br>C Immune                                                                         |                                                 |
| Intermediate bree:   Intermediate bree:   Interme                                                                                                    |                                                 |                                                                                               | Blanket waiver(s) requested                                                                            |                                                 |
| Interstation Dress   Circle 37, Pared Physician:   Circle 37, Pared Physician:<                                                                                                    |                                                 |                                                                                               | (check suitable box(es)):                                                                              | Contraulodicated                                |
| Interestication Date:   Click: Add Date' to add an immunication date   Vencents   Click: Add Date' to add an immunication date   Vencents   Click: Add Date                                                                                                    |                                                 |                                                                                               | Insufficient Time                                                                                      | Not Routinely Available                         |
| Insustantian Date::   Clack Add Date's to add an immunication data   Varicella B   Clack Add Date's to add an immunication data   Clack Add Date's to add an immunication data   Clack Add Date's to add an immunication data   Clack Add Date's to add an immunication data   Clack Add Date's to add an immunication data   Clack Add Date's to add an immunication data   Clack Add Date's to add an immunication data   Clack Add Date's to add an immunication data   Particular Date::   Clack Add Date's to add an immunication data   Particular Date::   Clack Add Date's to add an immunication data   Particular Date::   Clack Add Date's to add an immunication data   Particular Date::   Clack Add Date's to add an immunication data   Particular Date::   Clack Add Date's to add an immunication data   Particular Date::   Clack Add Date's to add an immunication data   Particular Date::   Particular Date::                                                                                                    |                                                 |                                                                                               | Not Fail (Fiu) Season                                                                                  |                                                 |
| Click Vad Date' to add an immunization dat    Add Date                                                                                                    |                                                 | Immunization Dates:                                                                           |                                                                                                    |                                                 |
| Variated B/S     Sine By Sead Physician:     Image: Contract Contract     Contract Contract     Contract Contract <td></td> <td>Click 'Add Date' to add an immunization date</td> <td>Add Date</td> <td></td>                                                                                                    |                                                 | Click 'Add Date' to add an immunization date                                                  | Add Date                                                                                               |                                                 |
| Give By Pasel Physician:       Additional Information:         Image: Control and Control and Co                                                                            |                                                 | Varicella 🖹                                                                                   |                                                                                                    |                                                 |
| Image: Construction     (format: CO-MONE/YYY)       Completed series   Image: Co-MONE/YYY)    Classics backs::::::::::::::::::::::::::::::::::::                                                                                                    |                                                 | Given By Panel Physician:                                                                     | Additional Information:                                                                                |                                                 |
| Comment         Charles haltery         Charles haltery                                                                                                    |                                                 | Format: DD-MMM-2000                                                                           | C Completed series                                                                                     |                                                 |
| Prevented for solution on tradiculty appropriate     [check subative box(s)):     [check subative box(s)):     [check subative box(s)]:     [check subative box(s)]:     [check subative                |                                                 | sections assertion (TTT)                                                                      | C Immune                                                                                               |                                                 |
| (Index Sublate box(ss)):       Contra-Indicated         Insufficient Time       Not Routinely Available         Insufficient Time       Not Routinely Available         Insufficient Time       Not Routinely Available         Insufficient Time       Not Routinely Available         Insufficient Time       Not Routinely Available         Insufficient Time       Not Routinely Available         Insufficient Time       Not Routinely Available         Insufficient Time       Not Routinely Available         Insufficient Time       Not Routinely Available         Insufficient Time       Completed series         Completed series       Completed series         Completed series       Contra-Indicated         Insufficient Time       Not Routinely appropriate         Insufficient Time       Indicated Information         Insufficient Time       Indicated Information         Insufficient Time       Indicated Information         Insufficient Time       Indicated Information         Insufficient Time       Indicated Information         Insufficient Time       Indicated Information         Insufficient Time       Indicated Information         Insufficient Time       Indicated Information         Insufficient Time       Indicated Informa                                                                                                    |                                                 |                                                                                               | <ul> <li>Blanket waiver(s) requested</li> <li>To be requested if vaccinatio</li> </ul>                 | n not medically appropriate                     |
| Insufficient Time C tot Routinely Available Insufficient Time C tot Routinely Available Insufficient Time C t           |                                                 |                                                                                               | (check suitable box(es)):                                                                              | Contra-Indicated                                |
| Immunization Deter::         Click: Add Date: is add an immunization date         Specify: Type:         Specify: Type:                                                                                                    |                                                 |                                                                                               | Insufficient Time                                                                                      | Not Routinely Available                         |
| Cick: Add Date: to add an immunization date   Add Date  First:  First:          |                                                 | Immunization Dates:                                                                           |                                                                                                    |                                                 |
| Sertis Type:         SEELECT ONE                                                                                                    |                                                 | Click 'Add Date' to add an immunization date                                                  | * Add Date                                                                                             |                                                 |
| Specify Type:    Specify Type:   See By Parch Physiches:  Additional Information:                                                                                                    |                                                 | MMR                                                                                           |                                                                                                    |                                                 |
| - SELECT ONE                                                                                                    |                                                 | Specify Type:                                                                                 |                                                                                                    |                                                 |
| Circe By Parel Physician:     Additional Information:       (Vormat: DD-5000-VVVV)     Completed series<br>Circumate<br>Circles analysis       (Vormat: DD-5000-VVVV)     Circe-seried<br>Circles analysis       (Vormat: DD-5000-VVVV)     Circe-seried<br>Circles analysis       (Vormat: DD-5000-VVVV)     Circles analysis       (Vormat: DD-5000-VVVV)     Circles analysis       (Vormat: DD-5000-VVVVV)     Circles analysis       (Vormat: DD-5000-VVVVV)     Circles analysis       (Vormat: DD-5000-VVV                                                                                                    |                                                 | - SELECT ONE -                                                                                |                                                                                                    |                                                 |
| (Vermat: DD-3698-VYYY)       C completed series         (Vermat: DD-3698-VYYY)       C humune         C humune       C humune         C humune       C humune         C humune       C humune         C humune       C humune         C humune       C humune         C humune       C humune         C humune       C humune         Immunication date       C humune         Linex/Holden' to add an immunication date       * <u>Add Date</u> C hud Another       * <u>Add Another</u>                                                                                                    |                                                 | Given By Panel Physician:                                                                     | Additional Information:                                                                                |                                                 |
| (Hormat: DD-MINE-YYYY)  C Immune  R Blankei kaaveloj: requested  To be requested if vaccination not medically appropriate  (Index, suitable bockets):  Index, suitable bockets):  Insufficient: Time  Next Routinely Available  Insufficient:  Click 'Add Date' to add an immunization date  Add Another  Remove                                                                                                    |                                                 |                                                                                               | C Completed series                                                                                     |                                                 |
| To be rescaled of vaccination not metically appropriate (metical state backets):                                                                                                    |                                                 | (Format: DD-MMM-YYYY)                                                                         | Immune     Blanket waiver(s) requested                                                                 |                                                 |
| Immenalization Dates:<br>Chick 'Add Date' to add an immunization date   Add Date  Add Another  Remove                                                                                                    |                                                 |                                                                                               | To be requested if vaccinatio<br>(check suitable box(es)):                                             | n not medically appropriate                     |
| Inmwalzaties Dates:<br>Click 'Add Date' to add an immunization date <u>•. Add Date</u><br>•. Add Another <u>•</u> . Remove                                                                                                    |                                                 |                                                                                               | Not Age Appropriate                                                                                    | Contra-Indicated                                |
| Inservatization Dotre:<br>Click 'Add Date' to add an immunization date <u>•. Add Data</u><br>•. Add Another <u>•</u> . Remove                                                                                                    |                                                 |                                                                                               |                                                                                                    |                                                 |
| Click 'Add Date' to add an immunization date 🔹 <u>Add Date</u> . Add Another 🛫 Remove                                                                                                    |                                                 | Immunization Dates:                                                                           |                                                                                                    |                                                 |
|                                                                                                    |                                                 | Click 'Add Date' to add an immunization date                                                  | Add Date                                                                                               | Add Another                                     |
|                                                                                                    |                                                 |                                                                                               |                                                                                                    | <ul> <li>Awa Another</li> <li>Kemove</li> </ul> |
|                                                                                                    |                                                 |                                                                                               |                                                                                                    |                                                 |
|                                                                                                    |                                                 |                                                                                               |                                                                                                    |                                                 |
|                                                                                                    |                                                 |                                                                                               |                                                                                                    |                                                 |

This site is managed by the Bureau of Cons endorsement of the views contained therein Copyright Information (2) Disclaimers (2) Bu Reduction Act and Confi

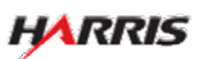

# DS-3025e: Results Page

Displayed for all users.

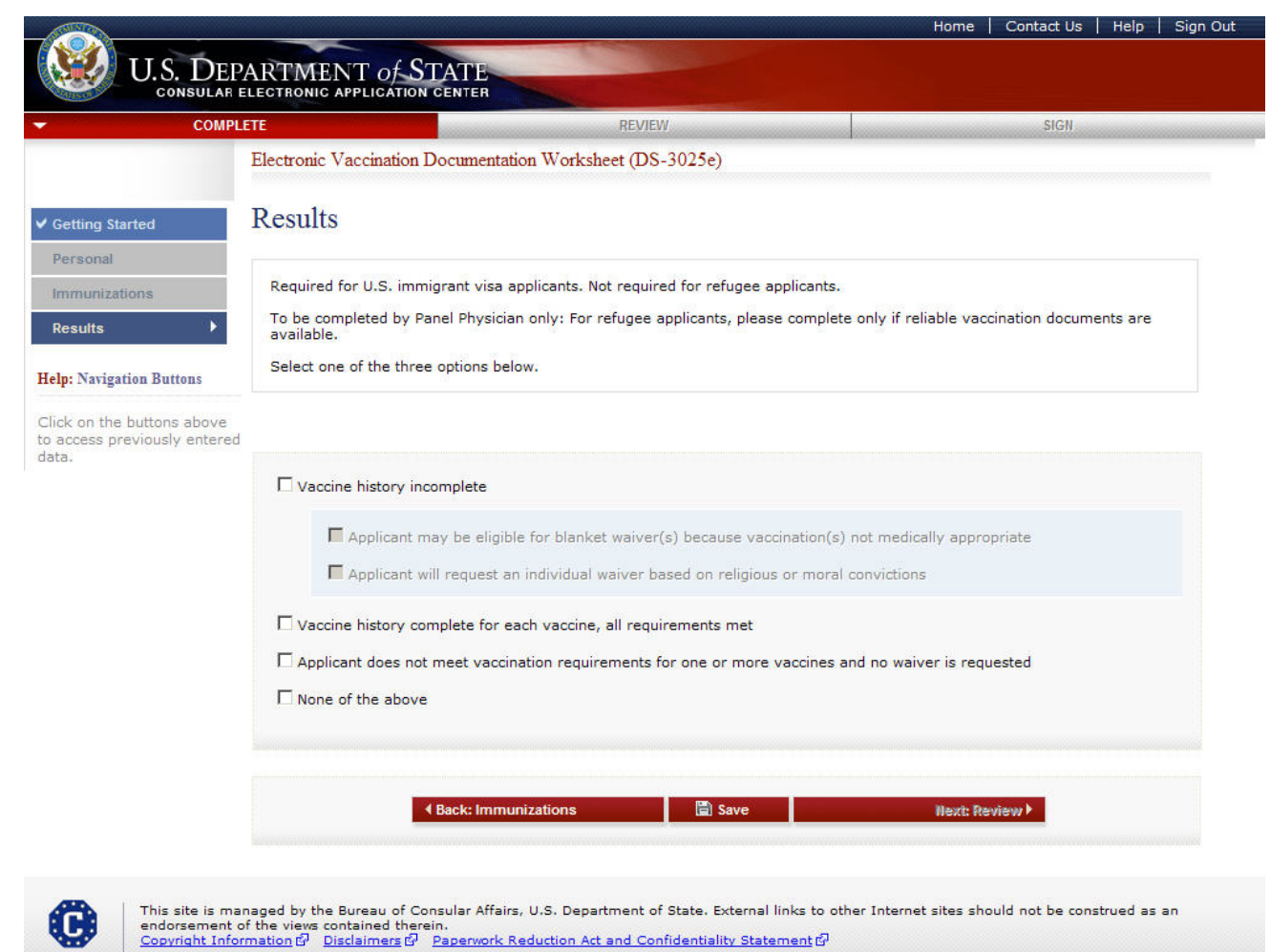

- One of the fields must be selected.
- If 'Vaccine history incomplete' is selected, one of the additionally displayed fields must be selected.

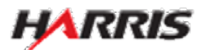

## DS-3025e: Signature Page

Displayed for all users. Only users logged in as a Panel Physician can sign the page.

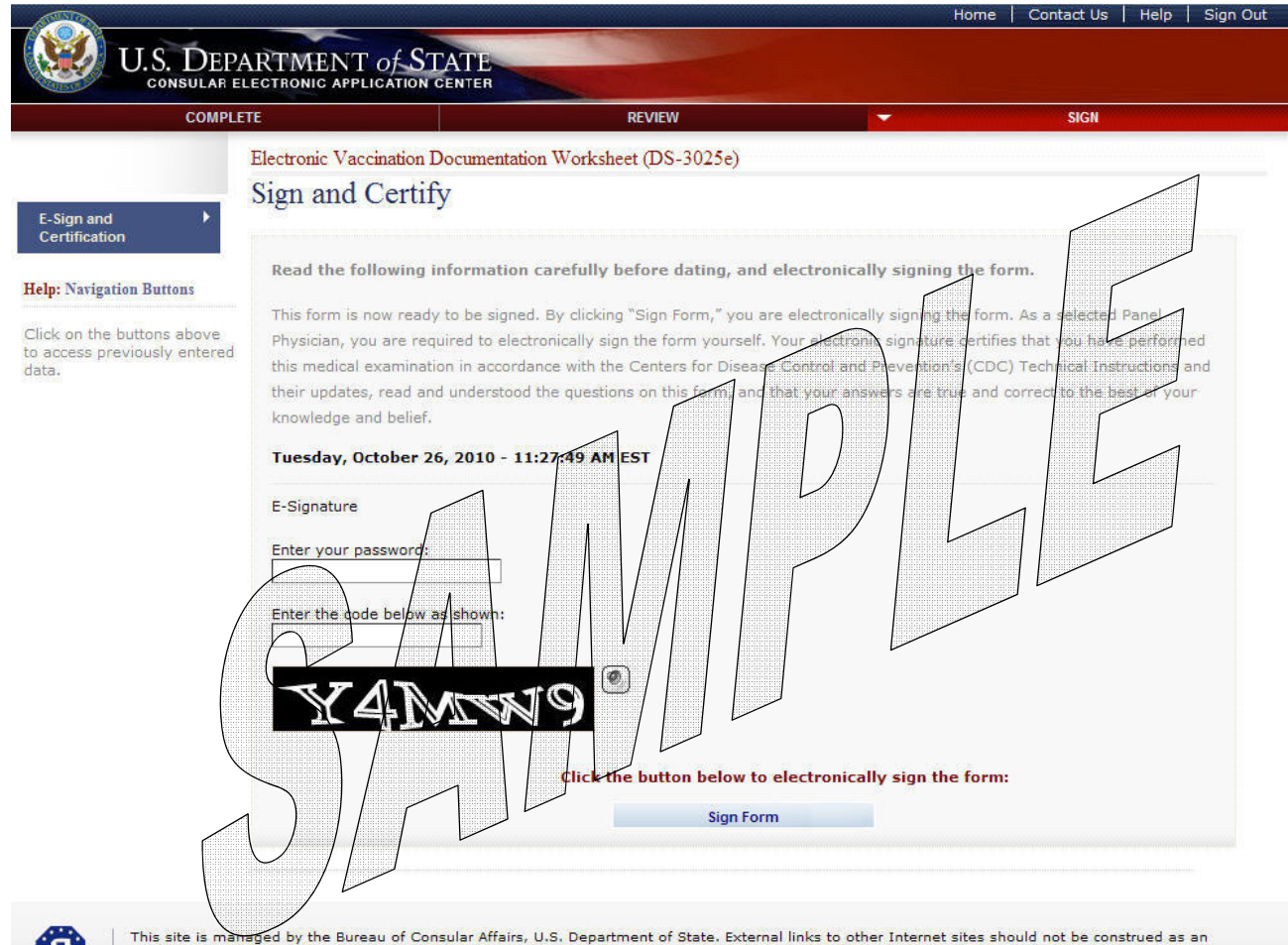

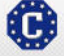

This site is managed by the Bureau of Consular Affairs, U.S. Department of State. External links to other Internet sites should not be construed as an endorsement of the views contained therein. Copyright Information 앱 Disclaimers 앱 Paperwork Reduction Act and Confidentiality Statement 앱

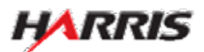

# DS-3025e: Signature Page

Displayed after the panel physician has signed the 3025e form.

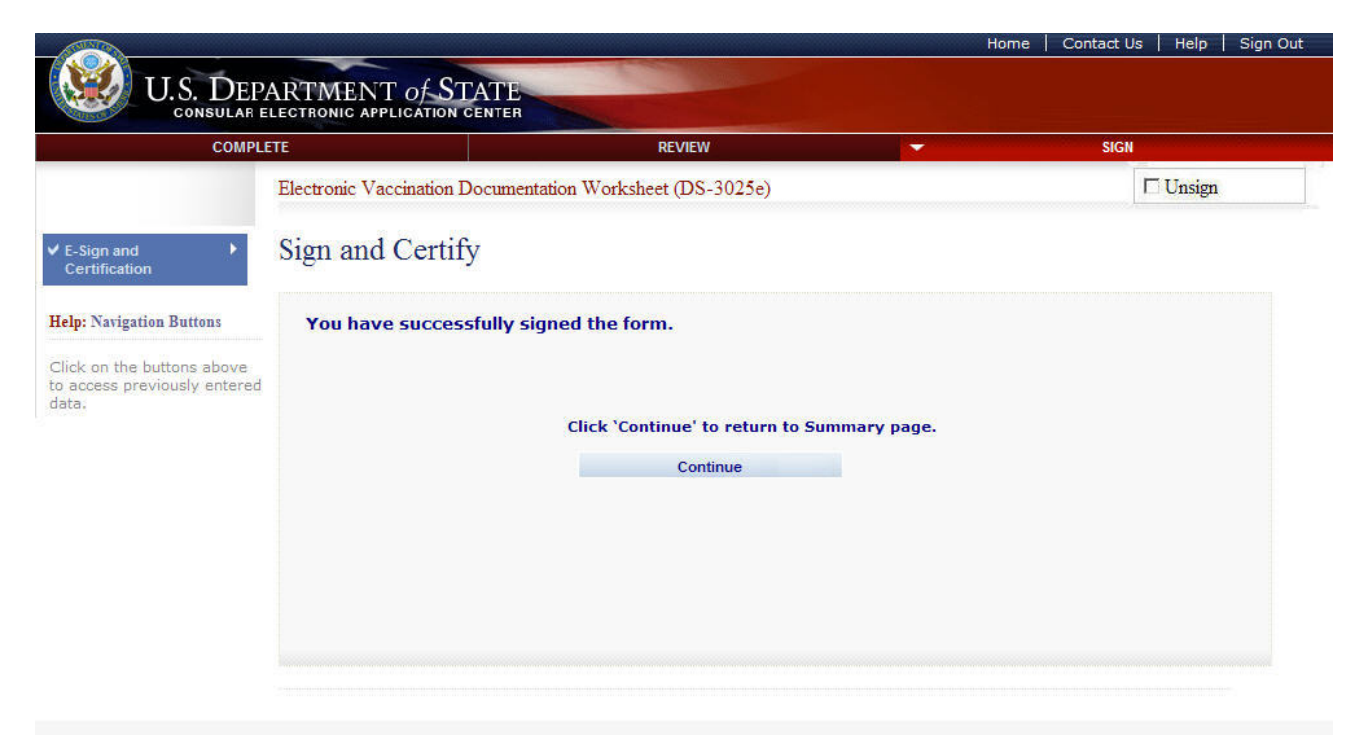

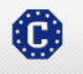

This site is managed by the Bureau of Consular Affairs, U.S. Department of State. External links to other Internet sites should not be construed as an endorsement of the views contained therein. Copyright Information 데 Disclaimers 데 Paperwork Reduction Act and Confidentiality Statement 데

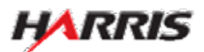

# DS-3026e: Getting Started Page

Displayed for all users.

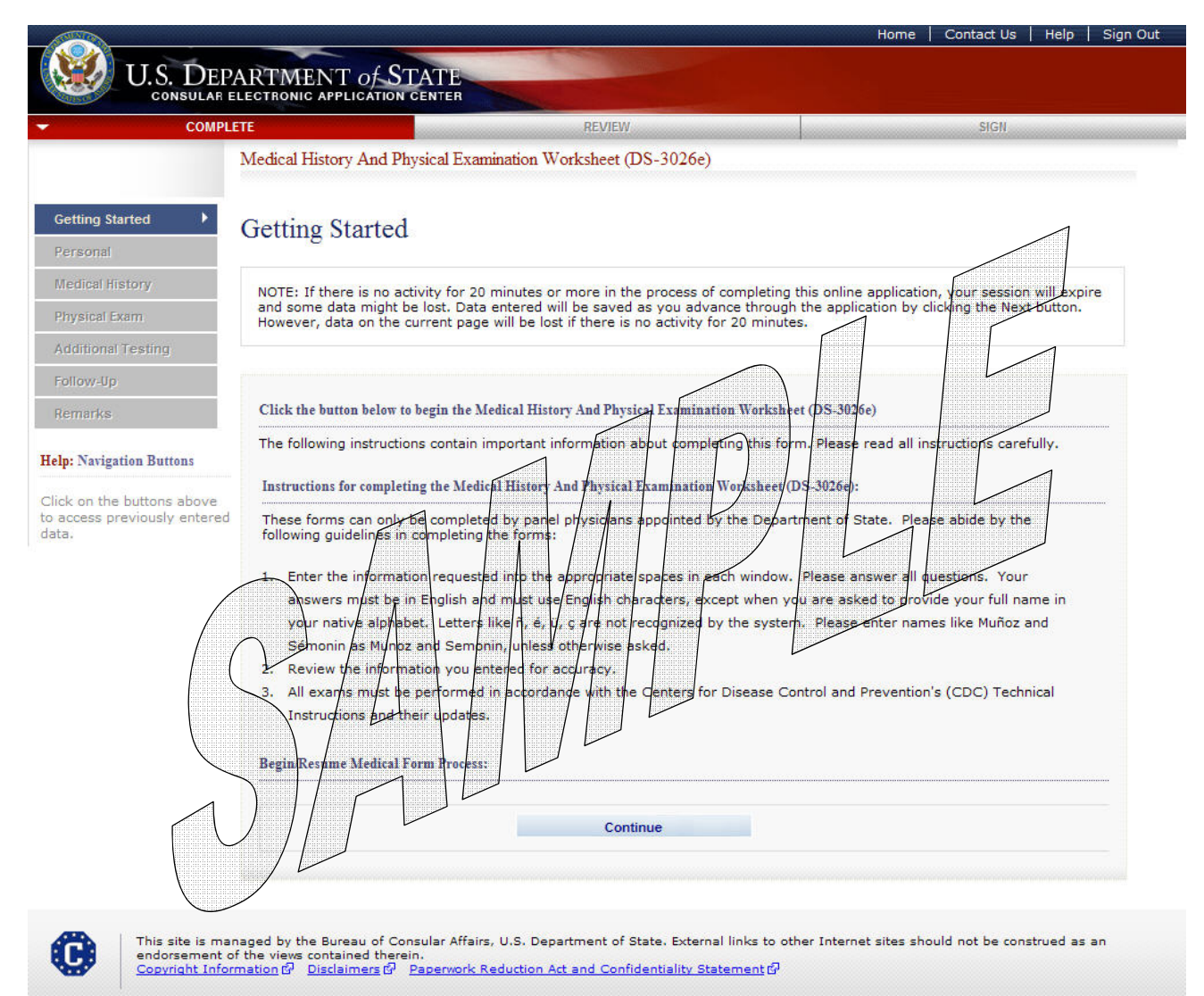

• The user selects the 'Continue' button.

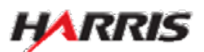

# DS-3026e: Personal Information Page

Displayed for all users.

| V.S. DEPARTM<br>CONSULAR ELECTRON<br>COMPLETE<br>Medical<br>Personal<br>Medical History<br>Physical Exam<br>Additional Testing<br>Follow-Up<br>Remarks<br>Click on the buttons above<br>to access previously entered<br>Case I<br>CDJ2I<br>Surna<br>SAMPI<br>Sex<br>© Ma<br>Sampi<br>Sex<br>© Ma                                                                                                    | ENT of STATE<br>C APPLICATION CENTER<br>History And Physical Examin<br>mal Information                                                                                                    | REVIEW<br>ation Worksheet (DS-                                                                                                    | 3026e)<br>A Number<br>Given Name()<br>MARIA                                                                                                    | OMB CONTR<br>FO<br>EXPIRA<br>ESTIMAT                                                                                                    | SIGN<br>OL NUMBER: 1405-0113<br>RM NUMBER: DS-3026e<br>ITION DATE: 04/30/2012<br>TED BURDEN: 35 minutes                                                                                                    |
|----------------------------------------------------------------------------------------------------|----------------------------------------------------------------------------------------------------|----------------------------------------------------------------------------------------------------|----------------------------------------------------------------------------------------------------|----------------------------------------------------------------------------------------------------|----------------------------------------------------------------------------------------------------|
| COMPLETE<br>Medical<br>Personal<br>Personal<br>Medical History<br>Physical Exam<br>Additional Testing<br>Follow-Up<br>Remarks<br>Elelp: Navigation Buttons<br>Click on the buttons above<br>to access previously entered<br>data.                                                                                                    | History And Physical Examin<br>mal Information<br>Number<br>2005607643<br>Did Not Provide<br>me()<br>LE<br>ale C Female                                                                                                    | REVIEW<br>ation Worksheet (DS-<br>Date of Birth ()<br>[25] AUG [15]<br>(Format: DD-MMM-                                                                                                    | 3026e) A Number Given Name MARIA                                                                                                    | OMB CONTR<br>FO<br>EXPIRA<br>ESTIMAT                                                                                                    | SIGN<br>OL NUMBER: 1405-0113<br>RM NUMBER: D5-3026e<br>ATION DATE: 04/30/2012<br>TED BURDEN: 35 minutes                                                                                                    |
| ✓ Getting Started       Person         Personal       >         Medical History       >         Physical Exam       Case I         Additional Testing       CDJ2         Follow-Up       Surna         Remarks       Surna         Edelp: Navigation Buttons       Sex         Click on the buttons above to access previously entered data.       Passper                                                                                                    | History And Physical Examin<br>nal Information<br>Number<br>2005607643<br>Did Not Provide<br>me<br>LE<br>ale C Female                                                                                                    | Date of Birth ()<br>25 AUG 11<br>(Format: DD-MMM-                                                                                                    | 3026e) A Number Given Name MARIA                                                                                                    | OMB CONTR<br>FO<br>EXPIRA<br>ESTIMAT                                                                                                    | OL NUMBER: 1405-0113<br>RM NUMBER: DS-3026e<br>ATION DATE: 04/30/2012<br>TED BURDEN: 35 minutes                                                                                                    |
| <ul> <li>✓ Getting Started</li> <li>Personal</li> <li>✓</li> <li>Medical History</li> <li>Physical Exam</li> <li>Additional Testing</li> <li>Follow-Up</li> <li>Remarks</li> <li>Surma</li> <li>SAMPI</li> <li>Sex</li> <li>© Mathematical Mathematical Mathmatical Mathematical Mathemat</li></ul> | nal Information Number D05607643  Did Not Provide me@ LE ale                                                                                                    | Date of Birth (i)<br>25 AUG 11<br>(Format: DD-MMM-                                                                                                    | A Number                                                                                                    | OMB CONTR<br>FO<br>EXPIRA<br>ESTIMAT                                                                                                    | OL NUMBER: 1405-0113<br>RM NUMBER: DS-3026e<br>ATION DATE: 04/30/2012<br>TED BURDEN: 35 minutes                                                                                                    |
| Personal<br>Medical History<br>Physical Exam<br>Additional Testing<br>Follow-Up<br>Remarks<br>Click on the buttons above for access previously entered data.<br>Click on the buttons above for access previously entered data.                                                                                                    | Number<br>D05607643<br>Did Not Provide<br>me()<br>LE<br>ale C Female<br>ort                                                                                                    | Date of Birth ()<br>25 AUG 11<br>(Format: DD-MMM-                                                                                                    | A Number<br>Given Name()<br>MARIA                                                                                                    | ESTIMAT                                                                                                    | ED BURDEN: 35 minutes                                                                                                    |
| Medical History         Physical Exam         Additional Testing         Follow-Up         Remarks         Surna         SAMPI         Help: Navigation Buttons         Click on the buttons above to access previously entered data.         Passprint         Court         - State                                                                                                    | Number<br>D05607643<br>Did Not Provide<br>me(i)<br>LE<br>ale C Female<br>ort                                                                                                    | Date of Birth ()<br>25 V AUG V 11<br>(Format: DD-MMM-                                                                                                    | A Number                                                                                                    | Did Not Provide                                                                                                    |                                                                                                    |
| Physical Exam       Case I         Additional Testing       CDJ2I         Follow-Up       Surna         Remarks       Surna         SAMPI       Sex         Click on the buttons above to access previously entered data.       Sex         Passpr       Cout                                                                                                    | Number<br>005607643<br>Did Not Provide<br>me<br>LE<br>ale C Female<br>ort                                                                                                    | Date of Birth ()<br>25 V AUG V 11<br>(Format: DD-MMM-                                                                                                    | A Number                                                                                                    | Did Not Provide                                                                                                    |                                                                                                    |
| Additional Testing Follow-Up Remarks Surna SAMP Click on the buttons above to access previously entered fata.                                                                                                    | D05607643<br>Did Not Provide<br>me(i)<br>LE<br>ale C Female<br>ort                                                                                                    | Date of Birth ()<br>25 V AUG V 11<br>(Format: DD-MMM-                                                                                                    | Given Name®<br>MARIA                                                                                                    | Did Not Provide                                                                                                    |                                                                                                    |
| Follow-Up<br>Remarks Surnal SAMPI Selp: Navigation Buttons Click on the buttons above o access previously entered Jata, Passpu Cou - St                                                                                                    | E Did Not Provide                                                                                                    | Date of Birth ()<br>25 V AUG V 19<br>(Format: DD-MMM-                                                                                                    | Given Name<br>MARIA                                                                                                    | Did Not Provide                                                                                                    |                                                                                                    |
| Remarks Surna<br>Surna<br>SAMP<br>Lelp: Navigation Buttons<br>Click on the buttons above<br>o access previously entered<br>lata.<br>Passpr<br>Cou<br>- SE                                                                                                    | me <b>())</b><br>LE<br>ale ☉ Female                                                                                                    | Date of Birth ()<br>25 P AUG 11<br>(Format: DD-MMM-1                                                                                                    | Given Name®                                                                                                    | Exam Date                                                                                                    |                                                                                                    |
| Ielp: Navigation Buttons     SAMP       Click on the buttons above o access previously entered ata.     Sex       Image: Sex of the sex of the sex of th                                         | LE C Female                                                                                                    | Date of Birth ()<br>25 AUG (19<br>(Format: DD-MMM-)                                                                                                    | MARIA 974                                                                                                    | Exam Date                                                                                                    |                                                                                                    |
| [elp: Navigation Buttons       Sick on the buttons above o access previously entered ata.       Passport       Court       - Ste                                                                                                    | ale C Female                                                                                                    | Date of Birth ()<br>25 - AUG - 19<br>(Format: DD-MMM-1                                                                                                    | 974                                                                                                    | Exam Date                                                                                                    |                                                                                                    |
| Click on the buttons above<br>o access previously entered<br>ata.<br>Passpu<br>Cour<br>- SE                                                                                                    | ale C Female                                                                                                    | Date of Birth ()<br>25 T AUG T 19<br>(Format: DD-MMM-                                                                                                    | 974                                                                                                    | Exam Date                                                                                                    |                                                                                                    |
| Passp<br>Cou<br>- SE                                                                                                    | ort                                                                                                    |                                                                                                    | YYYY)                                                                                                    | (Format: DD-MMM                                                                                                    | -YYYY)                                                                                                    |
| Cou<br>- SE                                                                                                    |                                                                                                    |                                                                                                    |                                                                                                    |                                                                                                    |                                                                                                    |
| - SE                                                                                                    | ntrv/Authority That Issued Pas                                                                                                    | sport                                                                                                    | Passport Numb                                                                                                    | er                                                                                                    |                                                                                                    |
|                                                                                                    | ELECT ONE -                                                                                                    |                                                                                                    |                                                                                                    |                                                                                                    |                                                                                                    |
|                                                                                                    |                                                                                                    |                                                                                                    |                                                                                                    | Did Not Provide                                                                                                    |                                                                                                    |
|                                                                                                    |                                                                                                    |                                                                                                    |                                                                                                    |                                                                                                    |                                                                                                    |
| PAPEI<br>responding<br>collect<br>recom<br>DC 200<br>CONFI<br>and 21<br>Depart<br>permit<br>admin<br>may b<br>pendir<br>your d<br>reques<br>this in<br>subsec<br>form t<br>issue i<br>counter<br>agendi                                                                                                    | RWORK REDUCTION ACT: Publi<br>se, including time required for<br>ation and/or documents required<br>ion displays a currently valid ON<br>mendations for reducing it, plea<br>522-2202<br>DENTIALITY STATEMENT: AUT<br>21(d) and as required by Section<br>ment of State and of diplomati<br>is to enter the United States shi<br>istration, or enforcement of the<br>e made available to a court pro<br>ig before the court. PURPOSE: 1<br>assification and eligibility for a<br>sted information may be denied<br>formation may delay or prevent<br>quently admitted to the United 3<br>a social security number. The in<br>reterrorism and homeland secur-<br>es who may need the information | ic reporting burden for the<br>searching existing data is<br>4, and reviewing the fina<br>4B control number. If you<br>asse send them to: A/GIS<br>HORITIES: The information<br>n 222 of the Immigration<br>c and consular offices of<br>all be considered confide<br>immigration, nationality<br>wided the court certifies 1<br>the U.S. Department of 5<br>U.S. immigrant visa. Ind<br>I a U.S. immigrant visa. Ind<br>I a U.S. immigrant visa. Ind<br>I a U.S. immigrant visa. Ind<br>I a U.S. immigrant visa. Ind<br>I a U.S. immigrant visa. Ind<br>I a U.S. and, if you so<br>formation provided may<br>ity purposes: to Congres<br>on to administer or enfo | his collection of info<br>sources, gathering<br>al collection. You du<br>u have comments of<br>S/DIR, Room 2400<br>clon asked for on th<br>n and Nationality A<br>the United States<br>antial and shall be u<br>, and other laws of<br>that the informatio<br>State uses the fact<br>dividuals who fail to<br>Although furnishing<br>case. ROUTINE USE<br>the Department of<br>indicate, the Social<br>also be released t<br>s and courts within<br>ince U.S. laws. | primation is estimated to<br>the necessary documes<br>o not have to supply the<br>on the accuracy of this I<br>O SA-22, U.S. Department<br>of the supply the supplement<br>pertaining to the issues<br>used only for the formu-<br>the United States. Cer<br>n contained in such rec<br>s you provide on this for<br>submit this form or wh<br>g this information is vol<br>S: If you are issued ar<br>Homeland Security will<br>Security Administration<br>for federal agencies for I<br>their sphere of jurisdic | o average 35 minutes per<br>ntation, providing the<br>is information unless this<br>burden estimate and/or<br>ent of State, Washington,<br>ursuant to Section 212(a)<br>des that the records of the<br>nce and refusal of visas or<br>allation, amendment,<br>tified copies of such records<br>ords is needed in a case<br>orm primarily to determine<br>to do not provide all the<br>untary, failure to provide<br>i use the information to this<br>haw enforcement,<br>tion; and to other federal |
|                                                                                                    | 4 Back: Getting \$                                                                                                    | Started                                                                                                    | a) Save                                                                                                    | Next: Medical Hit                                                                                                    | story⊁                                                                                                    |

- The following fields are required: 'Surname', 'Given Name', 'Sex', 'Exam Date' 'Date of Birth', 'Passport Number' or 'Did Not Provide', 'A Number' or 'Did Not Provide', 'Case Number' or 'Did Not Provide'.
- 'Date of Birth' can be a partial date for refugee applicants; all other applicant types must have a full date.
- 'Exam Date' must be a full date.

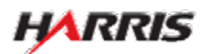

# DS-3026e: Medical History Page

Displayed for all users. Answered all questions 'No', no additional fields are enabled.

| Median'          | ( Hist-  | any And Physical Examination Worksheet (DS: 2036-)                                                                             |
|------------------|----------|----------------------------------------------------------------------------------------------------|
| viedscas         | 1 Plaste | ey And Physical Examination Worksheet (DS-3020e)                                                                               |
| Medi             | ical     | History                                                                                                    |
|                  |          |                                                                                                    |
| Indica           | ate con  | solitions requiring medication or other treatment after resettlement and give details in the Rem                               |
| NOTE:<br>definit | : The f  | following history has been reported, has not been verified by a physician, and should not be d                                 |
|                  |          |                                                                                                    |
| Gene             | eral     |                                                                                                    |
| No               | Yes      |                                                                                                    |
| Per la           |          | tiness or injury requiring hospitalization (including psychiatric)                                                             |
| Cardi            | lielem   |                                                                                                    |
| No               | Yes      |                                                                                                    |
| P                |          | Heart Disease                                                                                                    |
| R                | -        | Hypertension (high blood pressure)                                                                                             |
| 10               | -        | Caluez annyunna                                                                                                    |
|                  |          |                                                                                                    |
| No               | Yes      |                                                                                                    |
| 9                |          | History of tobacco use                                                                                                    |
|                  |          | Current use                                                                                                    |
| F                | Г        | Asthma                                                                                                    |
| R                |          | Chronic obstructive pulmonary disease (emphysema)                                                                              |
| R                |          | History of tuberculosis                                                                                                    |
|                  |          | Yes No                                                                                                    |
|                  |          | Treated  Treated  Current TB symptoms                                                                                          |
|                  |          |                                                                                                    |
|                  |          |                                                                                                    |
| Neuro            | rology   | and Psychiatry                                                                                                    |
| No               |          | History of stroke, with current impairment                                                                                     |
| R                |          | Seizure disorder                                                                                                    |
| R                |          | Major impairment in learning, intelligence, self care, memory, or communication                                                |
| R                |          | Major mental disorder (including major depression, bipolar disorder, schizophrenia, mental re                                  |
| R                |          | Use of drugs other than those required for medical reasons                                                                     |
| R                |          | Addiction or abuse of specific substance () (drug)                                                                             |
| R                | 0        | uther substance-related disorders (including alcohol addiction or abuse)                                                       |
|                  |          | Ever taken action to end your life<br>Ever caused SERIOUS injury to others, caused MAJOR property damage or had trouble with t |
| M                | -        | medical condition, mental disorder, or influence of alcohol or drugs                                                           |
| Obste            | etrice   | and Sexually Transmitted Diseases                                                                                              |
| No               | Yes      |                                                                                                    |
|                  |          | Pregnancy                                                                                                    |
|                  |          | X X                                                                                                    |
|                  |          | Estimated date of delivery:                                                                                                    |
|                  |          |                                                                                                    |
| R                |          | Sexually transmitted diseases                                                                                                  |
|                  |          | specryi                                                                                                    |
|                  |          |                                                                                                    |
|                  |          |                                                                                                    |
| Fade             |          | losy and Hematolosy                                                                                                    |
| No               | Yes      | wyy and remainingy                                                                                                    |
| R                |          | Diabetes melitus                                                                                                    |
|                  |          | Type: - SELECT ONE -                                                                                                    |
|                  |          |                                                                                                    |
| R                |          | Thyroid disease                                                                                                    |
| R                |          | History of malaria                                                                                                    |
|                  |          |                                                                                                    |
| Other            | rs V     |                                                                                                    |
| No               | Yes      | Malignancy                                                                                                    |
|                  |          | specity:                                                                                                    |
|                  |          |                                                                                                    |
|                  |          |                                                                                                    |
| R                |          | Chronic renal disease                                                                                                    |
| R                |          | Chronic hepatitis or other chronic liver disease                                                                               |
| 9                | D        | Hansen's Disease                                                                                                    |
|                  |          | Type:      Multibacillary      Pauobacillary     Yes No                                                                        |
|                  |          | Treated                                                                                                    |
|                  | -        | Mahla disabilities disabulas lass of some as (s)                                                                               |
| M                | 0        | visiole disadilitides (including loss of arms or legs)<br>Specify:                                                             |
|                  |          |                                                                                                    |
|                  |          |                                                                                                    |
|                  |          | Other requiring treatment                                                                                                    |
|                  |          | Specify:                                                                                                    |
|                  |          |                                                                                                    |
| 1.               |          |                                                                                                    |
|                  |          |                                                                                                    |
| P.               |          |                                                                                                    |
| P.               |          |                                                                                                    |

- The following fields are required: 'Yes' or 'No' for every field.
- 'Last menstrual period date' can be a partial date.

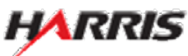

# DS-3026e: Medical History Page, Top

Displayed for all users. Answered all questions 'No', no additional fields are enabled.

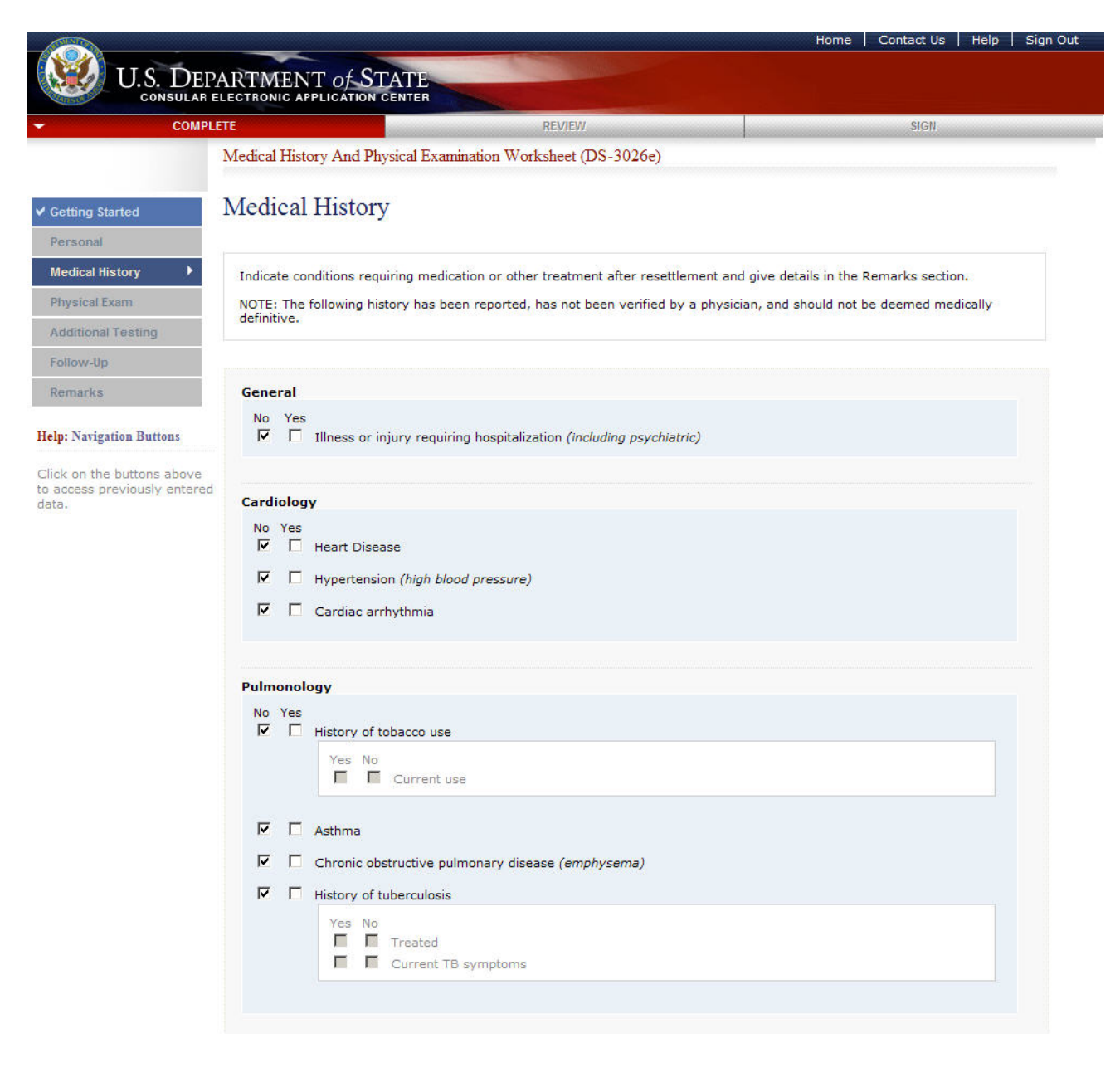

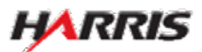

# DS-3026e: Medical History Page, Middle

Displayed for all users. Answered all questions 'No', no additional fields are enabled.

| Veurolog | y and Psychiatry                                                                                                    |
|----------|----------------------------------------------------------------------------------------------------|
| No Yes   | History of stroke, with current impairment                                                                                                    |
|          | Seizure disorder                                                                                                    |
|          | Major impairment in learning, intelligence, self care, memory, or communication                                                                                                 |
|          | Major mental disorder (including major depression, bipolar disorder, schizophrenia, mental retardation)                                                                         |
|          | Use of drugs other than those required for medical reasons                                                                                                    |
|          | Addiction or abuse of specific substance 🕕 (drug)                                                                                                    |
|          | Other substance-related disorders (including alcohol addiction or abuse)                                                                                                    |
|          | Ever taken action to end your life                                                                                                    |
|          | Ever caused SERIOUS injury to others, caused MAJOR property damage or had trouble with the law because of medical condition, mental disorder, or influence of alcohol or drugs. |
|          |                                                                                                    |
| bstetric | s and Sexually Transmitted Diseases                                                                                                    |
| No Yes   |                                                                                                    |
| ГГ       | Pregnancy                                                                                                    |
|          | Last menstrual period date:                                                                                                    |
|          | Estimated date of delivery:                                                                                                    |
|          | Sexually transmitted diseases<br>Specify:                                                                                                    |
| Endocrin | ology and Hematology                                                                                                    |
| No Yes   |                                                                                                    |
|          | Diabetes mellitus                                                                                                    |
|          | Type: - SELECT ONE -                                                                                                    |
|          | Thyroid disease                                                                                                    |
|          | History of malaria                                                                                                    |
|          | Thistory of manana                                                                                                    |

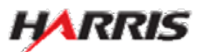

# DS-3026e: Medical History Page, Bottom

Displayed for all users. Answered all questions 'No', no additional fields are enabled.

|   | Malignancy<br>Specify:                                            |          |
|---|-------------------------------------------------------------------|----------|
|   |                                                                   | <u> </u> |
| • | Chronic renal disease                                             |          |
| ₽ | Chronic hepatitis or other chronic liver disease                  |          |
| • | Hansen's Disease                                                  |          |
|   | Type: C Multibacillary Paucibacillary<br>Yes No<br>Treated        |          |
|   |                                                                   |          |
| √ | Visible disabilities (including loss of arms or legs)<br>Specify: |          |
|   |                                                                   | <u>A</u> |
|   |                                                                   |          |
|   | Other requiring treatment                                         |          |
| M | Specify:                                                          |          |
|   |                                                                   | ( ) Y    |
|   |                                                                   |          |
| M |                                                                   |          |
|   |                                                                   |          |
|   |                                                                   |          |

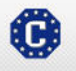

This site is managed by the Bureau of Consular Affairs, U.S. Department of State. External links to other Internet sites should not be construed as an endorsement of the views contained therein. Copyright Information 다 Disclaimers 라 Paperwork Reduction Act and Confidentiality Statement 다

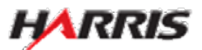

# DS-3026e: Medical History Page

Displayed for all users. Answered all questions 'Yes', additional fields are enabled.

| Industry standards and a standard and a standard a                                      | Medical     | History                                                                                                    |
|----------------------------------------------------------------------------------------------------|-------------|----------------------------------------------------------------------------------------------------|
| Provide standards are required and advances of the regulation and a large standards and the standards and the                  | wiedien     | Instory                                                                                                    |
| <pre>biddle.com if if if if if if if if if if if if if i</pre>                                                                                                    | Indicate to | notions requiring medication or other treatment after resettlement and give details in the Remarks section,<br>following tomor has been exposed, has not been worked by a short-law, and should not be deemed marked.  |
| Second<br>P P P P P P P P P P P P P P P P P P P                                                                                                     | definitive. | ennesid servels says ranks settered over the name rationer risk in balancies' ward server for the maximum stanm                                                                                                    |
| ***       ***         ***       ***         ***       ***         ***       ***         ***       ***         ***       ***         ***       ***         ***       ***         ***       ***         ***       ***         ***       ***         ***       ***         ***       ***         ***       ***         ***       ***         ***       ***         ***       ***         ***       ****         ***       *****         ************************************                                                                                                    | General     |                                                                                                    |
| <pre>Processory intervention (notice programmed)  Processory Processory Procesory Processory Processory Proces</pre> | No Yes      |                                                                                                    |
| Control log         Image: Space and space and sp                                                                | 1. 17       | human or siles, interact contentation (content) takes and                                                                                                    |
| Image: Proceedings of the second of the second of the s                                      | Cardiolog   | ¥.                                                                                                    |
| Image: Proceedings of the second second s                                      | T P         | Heart Disease                                                                                                    |
| Proteomorphy         Image: Second second second second second (employment)         Image: Second second second second (employment)         Image: Second second second second (employment)         Image: Second second second second (employment)         Image: Second second second second (employment)         Image: Second second second second (employment)         Image: Second second second second (employment)         Image: Second second second (employment)         Image: Second second second (employment)         Image: Second second (employment)         Image: Second second (employment)         Image: Second second (employment)         Image: Second second (employment)         Image: Second second (employment)         Image: Second second (employment)         Image: Second second (employment)         Image: Second second (employment)         Image: Second second (employment)         Image: Second second (employment)         Image: Second second (employment)         Image: Second second (employment)         Image: Second (employment)         Image: Second (employment)         Image: Second (employment)         Image: Second (employment)         Image: Second (employment)         Image: Second (employment)         Image: Second (employment)                                                                                                    |             | Hypertension (high blood pressure)<br>Cardiac arrhythme                                                                                                    |
| Pierror       Pierror         Pierror       Convert use         Pierror       Convert use         Pierror       Pierror         Pierror       Pierror         Pieror       Pierror                                                                                                    |             |                                                                                                    |
| Image: Second Second                                      | Putmonel    | ngy (                                                                                                    |
| Image: Second construction of the second construction of the second consecond consecond construction of the second constructi                                      | E B         | History of tobecco use                                                                                                    |
| Image: Second Second                                      |             | Yes No<br>Current use                                                                                                    |
| Image: Second control to public work does and formy series;         Image: Second control to public work does and form of the second control to public work does and to public work does and                                                                 | F P         | Adhma                                                                                                    |
| Image: Provide decision         Image: Provide decision                                                                                                    | L b         | Chronic statructive pulmonary disease (emphysema)                                                                                                    |
| Constitution     Constitution     Construct     Construt     Constitution     Constitution     Constitu            | r P         | History of tuberculose.<br>Yes: No                                                                                                    |
| Notifyer and Psychiatry         No       The Product of detrade, with survey in subserve?         P       Match or detrade, with survey in subserve?         P       Match or detrade, with survey in subserve?         P       Match or detrade, with survey in subserve?         P       Match or detrade of subserve?         P       Match or detrade of subserve?         P       Match or detrade of subserve?         P       Match or detrade of subserve?         P       Match or detrade of subserve?         P       Match or detrade of subserve?         P       Other subserve?         P       Other subserve?         P       The match or detroe of subserve?         P       Other subserve?         P       Other subserve?         P       The match or detroe of subserve?         P       Other subserve?         P       Statistical or detrades of subserve?         P       Statistical or detrades of detrades of subserve?         P       Statistical or detrades of detrades of subserve?         P       Statistical or detrades of detrades of subserve?         P       Statistical or detrades of detrades of subserve?         P       The statistical or detrades of detrades of subserve?                                                                                                    |             | Totated     Current TB symptome                                                                                                    |
| Number of Psychiatry           No. 70           No. 70                                                                                                    |             |                                                                                                    |
| No. The Induct of Marka, with Aurorate Instalments         Image: Provide Marka Control Instalments, with Aurorate Instalments, with Aurorate Instalment, with Aurorate Instalment, with Aurorate I                                                                | Neurolog    | y and Psychiatry                                                                                                    |
| P       Status denote:         P       High meanings in takings, statigenes, set data, meansy, or commutation:         P       High meanings in takings, statigenes, set data, meansy, or commutation:         P       High meanings in takings, statigenes, set data, meansy, or commutation:         P       High meanings in takings in takings in the meaning of the data is a state.         P       High meanings in the first intelexes if (find)         P       Coter adatase related statestic intelexes if (find)         P       Even basis resolution in the regulated biological statestic in takings if (find)         P       Even basis resolution in the regulated biological statestic in takings if (find)         P       Even basis resolution in the regulated biological statestic in takings if (find)         P       Even basis resolution in the regulated biological statestic in takings if (find)         P       Even basis resolution in the regulated biological statestic in takings if (find)         P       Even basis resolution in the regulated biological statestic in takings if (find)         P       Even basis resolution in the regulated biological statestic in takings if (find)         P       Even basis resolution in the regulatestic in the resolution in the regulatestic in the resolution in the resolution in the resolution in the resolution in the resolution in the resolution in the resolution in the resolution in the resolution in the resolutin taking if (find)         P<                                                                                                    | No Tes      | Natary of stroke, with surrent impairment                                                                                                    |
| P       Hop regenerate in latering, stellagence, self user, memory, or communication         P       Hop regenerate in latering, stellagence, stellagence, stellagen                                                                                  | E P         | Seture deorder                                                                                                    |
| Image: Instantial database in Producting Instantial database in a statused.         Image: Instantial database in the statuse in a statused in a statused in a statused in a statused in a statused in a statused in a statused in a statused in a statused in a statused in a statused in a statused in a statused in a statused in a statused in a statused in a statused in a statused in a status in a statused in a statused in                                                                 | F P         | Major imperment in learning, intelligence, self care, memory, or communication                                                                                                    |
| Image: Status or subuse of pacefic patientice (disclose or abuse)         Image: Status or subuse of pacefic patientice (disclose or abuse)         Image: Status or subuse of pacefic patientice (disclose or abuse)         Image: Status or subuse of pacefic patientice (disclose or abuse)         Image: Status or subuse of pacefic patientice (disclose or abuse)         Image: Status or subuse of pacefic patientice (disclose or abuse)         Image: Status or pacefic patientice (disclose or abuse)         Image: Status or abuse of pacefic patientice (disclose or abuse)         Image: Status or abuse of pacefic patientice (disclose or abuse)         Image: Status or abuse of pacefic patientice (disclose or abuse)         Image: Status or abuse of pacefic patientice (disclose or abuse)         Image: Status or abuse of pacefic patientice (disclose or abuse)         Image: Status or abuse of pacefic patientice (disclose or abuse)         Image: Status or abuse of pacefic patientice (disclose or abuse)         Image: Status or abuse of pacefic patientice (disclose or abuse)         Image: Status or abuse of pacefic patientice (disclose or abuse)         Image: Status or abuse of pacefic patientice (disclose or abuse)         Image: Status of pacefic pacefic patientice (disclose or abuse)         Image: Status of pacefic pacefic pacefic pacefic pacefic pacefic pacefic pacefic pacefic pacefic pacefic pacefic pacefic pacefic pacefic pacefic pacefic pacefic pacefic pacefic pacefic pacefic pacefic pacefic pacefic pacefic pacefic pace                                                                                                    |             | Hajor mental disorder (including major depression, bipolar disorder, schlzophrenia, mental retardation)<br>Use of drugs other than those required for medical reasons                                                  |
| Image: Processing of the second second se                                      | r P         | Addiction or abuse of specific substance () (drug)                                                                                                    |
| Postan Address and a set you one     Postan Address and you one     Postan Address and you one     Postan Address and you one     Postan Address and you one     Postan Address and you one     Postan Address and you one     Postan Address and you one      Postan Address and you one      Postan Address and you one      Postan Address and you one      Postan Address and you one      Postan Address and you one      Postan Address and you one      Postan Address and you one      Postan Address and you one      Postan      Postan            | F 9         | Other substance related disorders (including alcohol addiction or abuse)                                                                                                    |
| Deleting and secondly frammited bisease                                                                                                    | E P         | Ever seven action to and your the<br>Ever sevend SEREOUS invery to others, caused MAIOR property damage or had trouble with the law because<br>manifold instances must be disposed on an unbiaster of absolution down. |
| Image: Secondly Transmitted Gaussis         Image: Secondly Transmitted Gaussis         Image: Secondly Transmitted Gaussis         Secondly Transmitted Gaussis         Secondly Transmitted Gaussis         Secondly Transmitted Gaussis         Secondly Transmitted Gaussis         Secondly Transmitted Gaussis         Secondly Transmitted Gaussis         Top: Transmitted Gaussis         Top: Transmitted Gaussis         Top: Top: Top: Top: Top: Top: Top: Top:                                                                                                    |             | and a constant sector in a constant of a sector of a sector of a sec                                                                                                    |
| Pageary     Pageary     P            | Obstetric   | s and Sexually Transmitted Diseases                                                                                                    |
|                                                                                                    | пп          | Pergenener I                                                                                                    |
|                                                                                                    |             |                                                                                                    |
| Image: Second of promotion diseases       Second of promotion diseases       Second of the second disease       Image: Second disease       Image: Second disease       I                                                                                                    |             | President data of deterry.                                                                                                    |
|                                                                                                    |             |                                                                                                    |
|                                                                                                    | 1.1 16      | Specify                                                                                                    |
|                                                                                                    |             | 1                                                                                                    |
|                                                                                                    |             |                                                                                                    |
| No       The Condets melline         Type:       Type:         Type:       Type:         Type:       Type:         Type:       Type:         Type:       Type:         Type:       Type:         Type:       Type:         Type:       Type:         Type:       Type:         Type:       Type:         Type:       Charactery         Type:       Type:         Type:       Type:                                                                                                    | Endocrine   | ology and Hematology                                                                                                    |
| Type:     The THEOTOME.       Browser     The Thype of Assame       If     IP       The Thype of Assame     The Thype of Assame       Obtained     The Thype of Assame       If     IP       Obtained     The Thype of Assame       If     IP       If     IP       If     IP       If     IP       If     IP       If     IP       If     IP       If     IP       If     IP       If     IP       If     IP       If     IP       IP     IP       IP     IP        IP     IP                                                                                                    | IT P        | Diabetes melitus                                                                                                    |
| Inclusion Intervence       Image: Intervence       Image: Intervence       Im                                                                                                    |             | Type: BELICT ONE -                                                                                                    |
|                                                                                                    |             | Provide Interventy                                                                                                    |
| Image: Provide an address       Deferse       Image: Provide address       Image: Provide address       I                                                                                                    | C P         | Thyraid disease                                                                                                    |
| No Ying         Halippancy<br>Specify.           Image: Specify.         Image: Specify.           Image: Specify.         Image: Specify.           Image: Specify.         Image: Specify.           Image: Specify.         Image: Specify.           Image: Specify.         Image: Specify.           Image: Specify.         Image: Specify.           Image: Specify.         Image: Specify.           Image: Specify.         Image: Specify.           Image: Specify.         Image: Specify.           Image: Specify.         Image: Specify.           Image: Specify.         Image: Specify.           Image: Specify.         Image: Specify.           Image: Specify.         Image: Specify.           Image: Specify.         Image: Specify.                                                                                                    | I. B.       | History of malana'.                                                                                                    |
| No Ter<br>P Hospanoy<br>Specify:<br>C P Oracic read decase<br>C P Oracic read decase<br>C P Oracic read decase<br>C P Interest Dataset<br>There: C Holdscharty C Pauchestery<br>There: C Holdscharty C Pauchestery<br>There: C Holdscharty C Pauchestery<br>There: C Holdscharty C Pauchestery<br>There: C Holdscharty C Pauchestery<br>There: C Holdscharty C Pauchestery<br>There: C Holdscharty C Pauchestery<br>There: C Holdscharty C Pauchestery<br>There: C Holdschart C Pauchestery                                                                                                    | Others      |                                                                                                    |
| P Choice read deeses     P P Choice heads or other choice here deeses     P P tested Conset     Type: Chalded are other choice here deese     Type: Chalded large fractionary     Type: Chalded large here or legal     Deerry     Vesile deebloes (noticing less of arms or legal     Deerry     Vesile deebloes (noticing less of arms or legal     Vesile deebloes (noticing less of arms or legal     Deebloe     Vesile deebloes (noticing less of arms or legal     Vesile deebloes     Vesile deebloes (noticing less of arms or legal     Vesile deebloes     Vesile deebloes     Vesile deebloes     Ve            | No Yes      | Haliphanty                                                                                                    |
| Concil frequencies of the relationship     Concil frequencies of the relationship     Concil frequencies of the relationship     Type:      Concil frequencies     Type:      Concil frequencies     Type:      Type:                |             | 1                                                                                                    |
| P Chronic read deeses     P Chronic hearing or other chronic hear deeses     P Interest Damage     P Interest Damage     P Interest Damage     P Interest Damage     P Interest Damage     P Other reporting traditional more or legal     Definition     Definition     Definition                                                                                                    |             |                                                                                                    |
| P     Observe beginting or deter drivers free disease     P     Instant Disease     T     P     Textual     T     P     Veste diseasters (Psuchastery - Psuchastery -<br>Textual     T     P     Veste diseasters (rokading loss of erring or lega)     Determined     T     P     Observe requiring treatment     Security     T                                                                                                    | F P         | Chranic renal disease                                                                                                    |
| P mediatro Desires     Type: Chalabacitery Chalabacitery     Yes its     To Trained      Visite disabilities (including loss of arms or lega)     Desire requiring instationant     Secondary      P Other requiring instationant     Secondary     Type: The secondary instationant     Secondary     Type: The secondary     Type: The secondary     Type: The secondary     Typ            | F P         | Chronic hepatitis or other chronic liver disease                                                                                                    |
| Test No           Image: Constrained set of anima or legal           Image: Constrained set of anima or legal <td>1 0</td> <td>Type: C Hubbactery C Reubactery</td>                                                                                                    | 1 0         | Type: C Hubbactery C Reubactery                                                                                                    |
| P Valide databatives (including loss of arms or logs)     Specify:     P Other requiring treatment     Specify:     P Other requiring treatment     T                                                                                                    |             | Ves No                                                                                                    |
| Vasile deabline (including loss of arms or logit)                                                                                                    | 4.4         |                                                                                                    |
| 2<br>Dec reguring treatment<br>Specify<br>2<br>2<br>2<br>2<br>2<br>2<br>2<br>2<br>2<br>2<br>2<br>2<br>2                                                                                                    | r p         | Vester deaboties (including loss of arms or legs)<br>Specify)                                                                                                    |
| I" P Other requiring treatment<br>general                                                                                                    |             | 1                                                                                                    |
| 1. W Other regards treatment<br>Specify                                                                                                    |             |                                                                                                    |
| · · · · · · · · · · · · · · · · · · ·                                                                                                    | C.R.        | Other requiring treatment<br>Specify)                                                                                                    |
|                                                                                                    |             | 111                                                                                                    |
|                                                                                                    |             |                                                                                                    |
|                                                                                                    |             |                                                                                                    |

- If 'Yes' for 'History of Tuberculosis', then 'Treated' or 'Current TB symptoms' must be selected.
- If 'Yes' for 'Pregnancy', then 'Last menstrual period date' must be answered.
- If 'Yes' for 'Hansen's Disease', then 'Multibacillary' or 'Paucibacillary' must be selected.

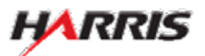

# DS-3026e: Medical History Page, Top

Displayed for all users. Answered all questions 'Yes', additional fields are enabled.

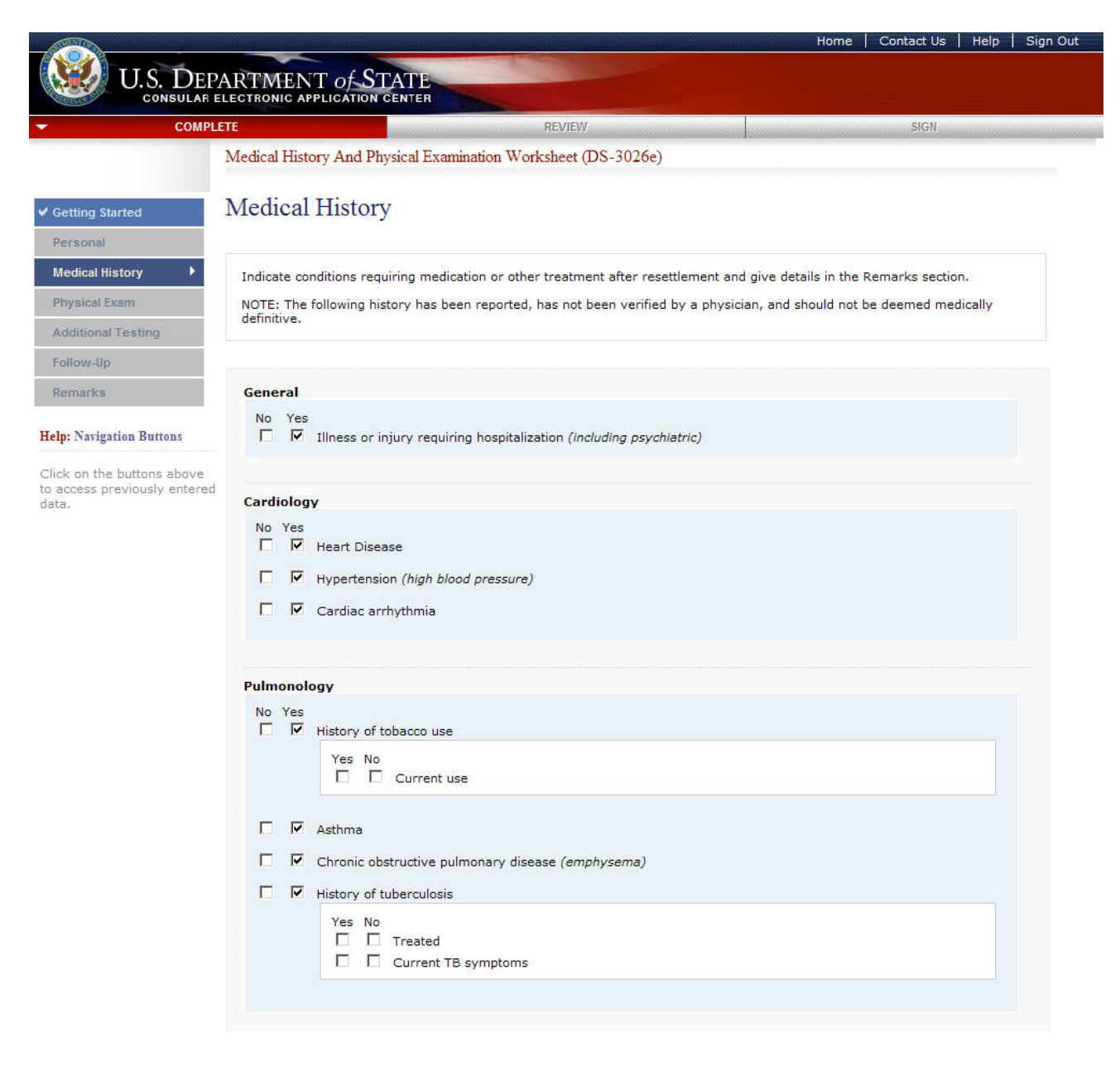

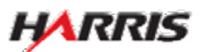

# DS-3026e: Medical History Page, Middle

Displayed for all users. Answered all questions 'Yes', additional fields are enabled.

| Neurology and Psychiatry                                                                                                    |          |
|----------------------------------------------------------------------------------------------------|----------|
| No Yes<br>History of stroke, with current impairment                                                                                                    |          |
| C Seizure disorder                                                                                                    |          |
| Major impairment in learning, intelligence, self care, memory, or communication                                                                                           |          |
| 🗖 🔽 Major mental disorder (including major depression, bipolar disorder, schizophrenia, mental retardation                                                                | 1)       |
| □ 🔽 Use of drugs other than those required for medical reasons                                                                                                    |          |
| Addiction or abuse of specific substance () (drug)                                                                                                    |          |
| □ I Other substance-related disorders (including alcohol addiction or abuse)                                                                                              |          |
| Ever taken action to end your life                                                                                                    |          |
| Ever caused SERIOUS injury to others, caused MAJOR property damage or had trouble with the law be<br>medical condition, mental disorder, or influence of alcohol or drugs | cause of |
|                                                                                                    |          |
| Obstetrics and Sexually Transmitted Diseases                                                                                                    |          |
| No Yes                                                                                                    |          |
| Pregnancy                                                                                                    |          |
| Last menstrual period date:                                                                                                    |          |
| Estimated date of delivery:                                                                                                    |          |
|                                                                                                    |          |
|                                                                                                    |          |
| Sexually transmitted diseases<br>Specify:                                                                                                    |          |
|                                                                                                    | *        |
|                                                                                                    |          |
|                                                                                                    |          |
|                                                                                                    |          |
| Endocrinology and Hematology                                                                                                    |          |
| Diabetes mellitus                                                                                                    |          |
| Type: - SELECT ONE -                                                                                                    |          |
| Since:                                                                                                    |          |
| (Format: MMM-YYYY)                                                                                                    |          |
| Thyroid disease                                                                                                    |          |
| T III History of malaria                                                                                                    |          |
|                                                                                                    |          |

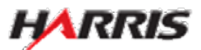

# DS-3026e: Medical History Page, Bottom

Displayed for all users. Answered all questions 'Yes', additional fields are enabled.

| and a | Yes | Malignancy<br>Specify:                                                     |   |
|-------|-----|----------------------------------------------------------------------------|---|
|       |     |                                                                            |   |
|       |     | Chronic renal disease                                                      |   |
|       | ₽   | Chronic hepatitis or other chronic liver disease                           |   |
|       | •   | Hansen's Disease                                                           |   |
|       |     | Type: C Multibacillary C Paucibacillary<br>Yes No<br>C Treated             |   |
|       | ব   | Visible disabilities ( <i>including loss of arms or legs</i> )<br>Specify: |   |
|       |     |                                                                            | * |
|       |     |                                                                            |   |
|       |     | Other requiring treatment<br>Specify:                                      |   |
|       |     |                                                                            | - |
|       |     |                                                                            |   |
|       |     |                                                                            |   |
|       |     |                                                                            |   |

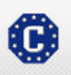

This site is managed by the Bureau of Consular Affairs, U.S. Department of State. External links to other Internet sites should not be construed as an endorsement of the views contained therein. Copyright Information 다 Disclaimers 다 Paperwork Reduction Act and Confidentiality Statement 다

# DS-3026e: Physical Examination Page

Displayed for all users. Answered 'No' to 'Applicant appears...', no additional fields are enabled.

| COMPLETE                                                                  | REVIEW                                    |               | SIG           | N         |
|---------------------------------------------------------------------------|-------------------------------------------|---------------|---------------|-----------|
| Medical History And Physical Exami                                        | nation Worksheet (DS-3026e)               |               |               |           |
| Physical Examination                                                      |                                           |               |               |           |
|                                                                           |                                           |               |               |           |
| Indicate findings and give details on                                     | the Remarks page.                         |               |               |           |
|                                                                           |                                           |               |               |           |
| No Yes                                                                    | oviding unreliable or false information   |               |               |           |
| Specify:                                                                  | oviding unreliable of faise information   |               |               |           |
| 15                                                                        |                                           |               |               | *         |
| ve                                                                        |                                           |               |               | Y         |
| red                                                                       |                                           |               |               |           |
| Height                                                                    | Weight                                    |               |               |           |
| un                                                                        | vy                                        |               |               |           |
|                                                                           |                                           |               |               |           |
| /min                                                                      | /min                                      | biood pres    | (mmHg)        |           |
|                                                                           |                                           |               |               |           |
| Visual Acuity at 20 feet                                                  | Corrected                                 |               |               |           |
| L 20 / R 20 /                                                             | L 20 / R 20 /                             |               |               |           |
| Notes                                                                     |                                           |               |               |           |
|                                                                           |                                           |               |               | *         |
|                                                                           |                                           |               |               |           |
|                                                                           |                                           |               |               |           |
| General appearance and nutritional                                        | status                                    | C Normal      | C Abnormal    | C Not do  |
| Hearing and ears                                                          |                                           | C Normal      | C Abnormal    | C Not do  |
| Eyes                                                                      |                                           | C Normal      | C Abnormal    | C Not do  |
| Nose mouth and threat (include de                                         | atal)                                     | <b>6</b> 3    | <u> </u>      | <b>c</b>  |
| wose, mouth, and throat (include de                                       | niai)                                     | U Normal      | O Abnormal    | U Not dor |
| Heart (S1, S2, murmur, rub)                                               |                                           | C Normal      | C Abnormal    | C Not do  |
| Breast                                                                    |                                           | C Normal      | C Abnormal    | C Not do  |
| lungs                                                                     |                                           | Character     | Cathornal     | Carto     |
|                                                                           |                                           | Normal        | • Abnormal    |           |
| Abdomen (including liver, spleen)                                         |                                           | C Normal      | C Abnormal    | C Not do  |
| If pregnant, fundal height:                                               | cm                                        |               |               |           |
| Genitalia (including circumcision, inf                                    | ection(s))                                | C Normal      | C Abnormal    | C Not do  |
| Inguinal region (including adenopath                                      | וע)                                       | C Normal      | C Abnormal    | C Not do  |
| Extremities (including pulses, edem                                       | a)                                        | C Normal      |               | C Not do  |
|                                                                           |                                           |               | , ionormal    |           |
| Musculoskeletal system (including g                                       | ait)                                      | C Normal      | C Abnormal    | C Not do  |
| Skin (including hypopigmentation, a<br>inflicted injury or injections)    | nesthesia, findings consistent with self- | C Normal      | C Abnormal    | C Not dor |
| Lymph nodes                                                               |                                           | C Normal      | C Abnormal    | C Not dor |
|                                                                           |                                           |               |               |           |
| Nervous system (including nerve en                                        | iargement)                                | C Normal      | C Abnormal    | C Not dor |
| Mental status (including mood, intell<br>and behavior during examination) | igence, perception, thought processes,    | C Normal      | C Abnormal    | C Not dor |
|                                                                           |                                           |               |               |           |
| d Back: Medical                                                           | History 🖺 Save                            | Next: Additio | nal Testing ▶ |           |

• The following fields are required: 'Normal', 'Abnormal', or 'Not done' must be selected.

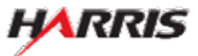

# DS-3026e: Physical Examination Page

Displayed for all users. Answered 'Yes' to 'Applicant appears...', the 'Specify' field is enabled.

| TE REVIEW                                                                                                    |               | SIG           | H       |
|----------------------------------------------------------------------------------------------------|---------------|---------------|---------|
| Medical History And Physical Examination Worksheet (DS-3026e)                                                   |               |               |         |
| Physical Examination                                                                                            |               |               |         |
| Tediate Endings and give details as the Demarks appro-                                                          |               |               |         |
| indicate findings and give details on the Remarks page.                                                         |               |               |         |
| No. 201                                                                                                    |               |               |         |
| No Yes<br>☐ I Applicant appears to be providing unreliable or false information<br>Specify:                     |               |               |         |
|                                                                                                    |               |               | ~       |
|                                                                                                    |               |               | -       |
|                                                                                                    |               |               |         |
| Height Weight                                                                                                   |               |               |         |
|                                                                                                    |               |               |         |
| Heart rate Respiratory rate                                                                                     | Blood pres    | sure          |         |
| /min /min                                                                                                    | 1             | (mmHg)        |         |
| Visual Acuity at 20 feet                                                                                        |               |               |         |
| Uncorrected         Corrected           L 20 /         R 20 /         L 20 /         R 20 /                     |               |               |         |
|                                                                                                    |               |               |         |
| Notes                                                                                                    |               |               | 2       |
|                                                                                                    |               |               | -       |
| General appearance and nutritional status                                                                       | C Normal      | C Abnormal    | C Not o |
| Hearing and ears                                                                                                | C Normal      | C Abnormal    | C Not d |
| Eyes                                                                                                    | C Normal      | C Abnormal    | C Not d |
| Nose, mouth, and throat (include dental)                                                                        | C Normal      | C Abnormal    | C Not d |
| Heart (S1, S2, murmur, rub)                                                                                     | C Normal      | C Abnormal    | C Not o |
| Breast                                                                                                    | C Normal      | C Abnormal    | C Not o |
| Lungs                                                                                                    | C Normal      | C Abnormal    | C Not o |
| Abdomen (including liver, spleen)                                                                               | C Normal      | C Abnormal    | C Not o |
| If pregnant, fundal height: cm                                                                                  |               |               |         |
| Genitalia (including circumcision, infection(s))                                                                | C Normal      | C Abnormal    | C Not   |
| Inguinal region (including adenopathy)                                                                          | C Normal      | C Abnormal    | C Not a |
| Extremities (including pulses, edema)                                                                           | C Normal      | C Abnormal    | C Not a |
| Musculoskeletal system (including gait)                                                                         | C Normal      | C Abnormal    | C Not d |
| Skin (including hypopigmentation, anesthesia, findings consistent with self-<br>inflicted injury or injections) | C Normal      | C Abnormal    | C Not d |
| Lymph nodes                                                                                                    | C Normal      | C Abnormal    | C Not d |
| Nervous system (including nerve enlargement)                                                                    | C Normal      | C Abnormal    | C Not o |
| Mental status (including mood, intelligence, perception, thought processes,<br>and behavior during examination) | C Normal      | C Abnormal    | C Not d |
|                                                                                                    |               |               |         |
| deck: Medical History                                                                                           | Next: Additio | nal Testing 🕨 |         |

• The following fields are required: 'Normal', 'Abnormal, or 'Not done' must be selected.

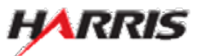

# DS-3026e: Physical Examination Page, Top

Displayed for all users. Answered 'Yes' to 'Applicant appears...', the 'Specify' field is enabled.

| COMPLETE                        |                                  | REVIEW                                      | SIGN           |   |
|---------------------------------|----------------------------------|---------------------------------------------|----------------|---|
| N                               | fedical History And Physical E   | xamination Worksheet (DS-3026e)             |                |   |
| . P                             | Physical Examinatio              | n                                           |                |   |
|                                 | nysicai Examinatio               | 11                                          |                |   |
| ODV                             | Indicate findings and give detai | s on the Remarks page.                      |                |   |
| m 🕨                             |                                  |                                             |                |   |
| esting                          |                                  |                                             |                |   |
|                                 | No Yes                           | be providing upreliable or false informatio | n              |   |
|                                 | Specify:                         | be providing an enable of false monitatio   |                |   |
| n Buttons                       |                                  |                                             | <u>*</u>       |   |
| in Duttons                      |                                  |                                             | <u> </u>       |   |
| uttons above<br>/iously entered |                                  |                                             |                |   |
|                                 | the later                        | White                                       |                |   |
|                                 | cm                               | kg                                          |                |   |
|                                 |                                  |                                             |                |   |
|                                 | Heart rate                       | Respiratory rate                            | Blood pressure |   |
|                                 | /min                             | /min                                        | / (mmHg)       |   |
|                                 |                                  |                                             |                |   |
|                                 | Visual Acuity at 20 feet         | Connected                                   |                |   |
|                                 | L 20 / R 20 /                    | L 20 / R 20 /                               |                |   |
|                                 | Notes                            |                                             |                |   |
|                                 |                                  |                                             |                | P |

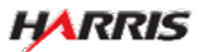

# DS-3026e: Physical Examination Page, Bottom

Displayed for all users.

| General appearance and nutritional status                                                                       | C Normal | C Abnormal | C Not done |
|----------------------------------------------------------------------------------------------------|----------|------------|------------|
| Hearing and ears                                                                                                | C Normal | C Abnormal | C Not done |
| Eyes                                                                                                    | C Normal | C Abnormal | C Not done |
| Nose, mouth, and throat (include dental)                                                                        | C Normal | C Abnormal | C Not done |
| Heart (S1, S2, murmur, rub)                                                                                     | C Normal | C Abnormal | C Not done |
| Breast                                                                                                    | C Normal | C Abnormal | C Not done |
| Lungs                                                                                                    | C Normal | C Abnormal | C Not done |
| Abdomen (including liver, spleen)                                                                               | C Normal | C Abnormal | C Not done |
| If pregnant, fundal height: cm                                                                                  |          |            |            |
| Genitalia (including circumcision, infection(s))                                                                | C Normal | C Abnormal | C Not done |
| Inguinal region (including adenopathy)                                                                          | C Normal | C Abnormal | C Not done |
| Extremities (including pulses, edema)                                                                           | C Normal | C Abnormal | C Not done |
| Musculoskeletal system (including gait)                                                                         | C Normal | C Abnormal | C Not done |
| Skin (including hypopigmentation, anesthesia, findings consistent with self-<br>inflicted injury or injections) | C Normal | C Abnormal | C Not done |
| Lymph nodes                                                                                                    | C Normal | C Abnormal | C Not done |
| Nervous system (including nerve enlargement)                                                                    | C Normal | C Abnormal | C Not done |
| Mental status (including mood, intelligence, perception, thought processes,<br>and behavior during examination) | C Normal | C Abnormal | C Not done |

Back: Medical History

Next: Additional Testing 🕨

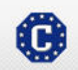

This site is managed by the Bureau of Consular Affairs, U.S. Department of State. External links to other Internet sites should not be construed as an endorsement of the views contained therein. Copyright Information 다 Disclaimers 다 Paperwork Reduction Act and Confidentiality Statement 다

🖺 Save

# DS-3026e: Additional Testing Needed Prior to Approving Medical Clearance Page

Displayed for all users. Answered all questions 'No', no additional fields are enabled.

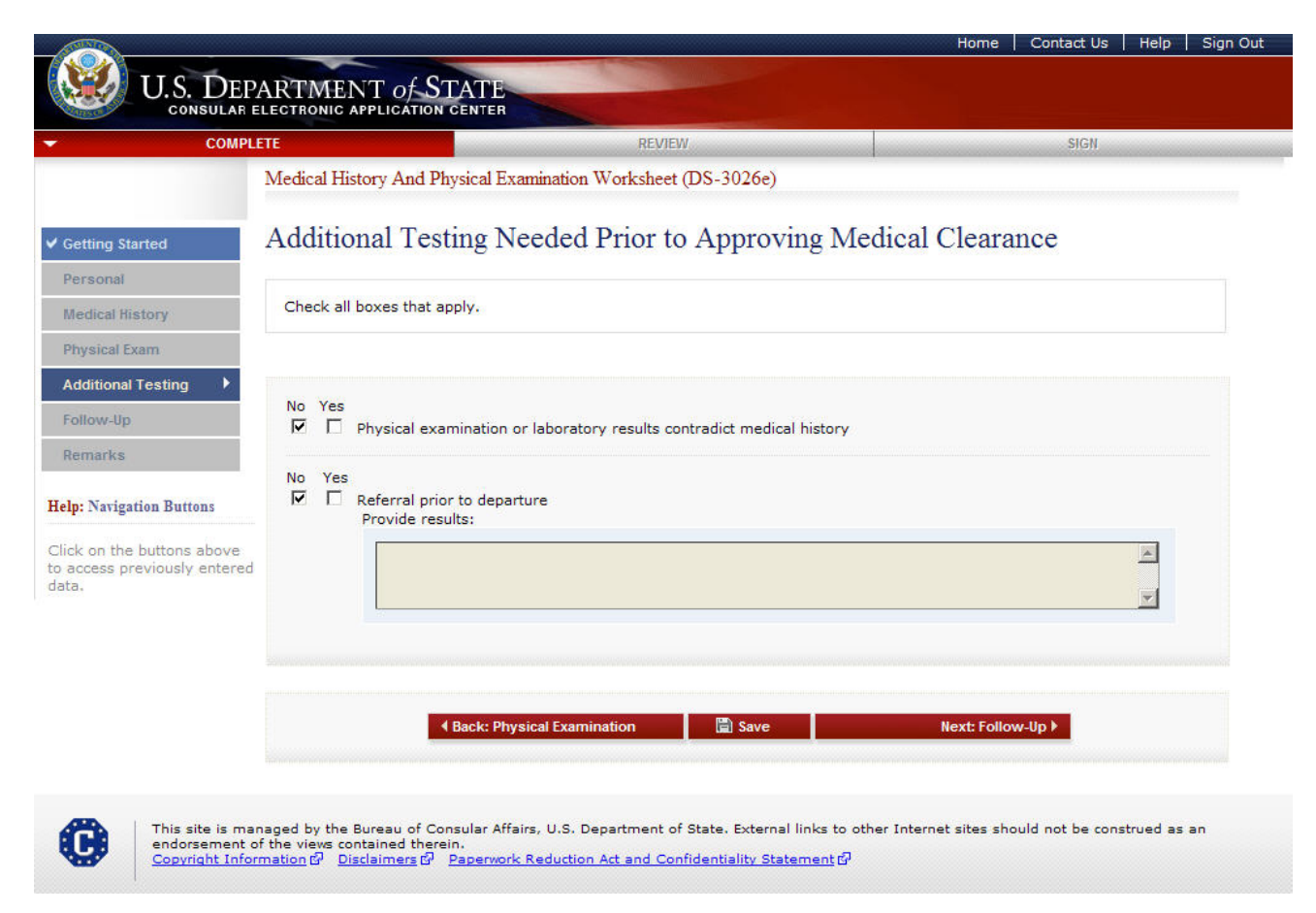

• The following fields are required: 'Yes' or 'No' for every field.

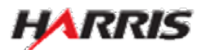

# DS-3026e: Additional Testing Needed Prior to Approving Medical Clearance Page

Displayed for all users. Answered all questions 'Yes', the 'Provide results' field is enabled.

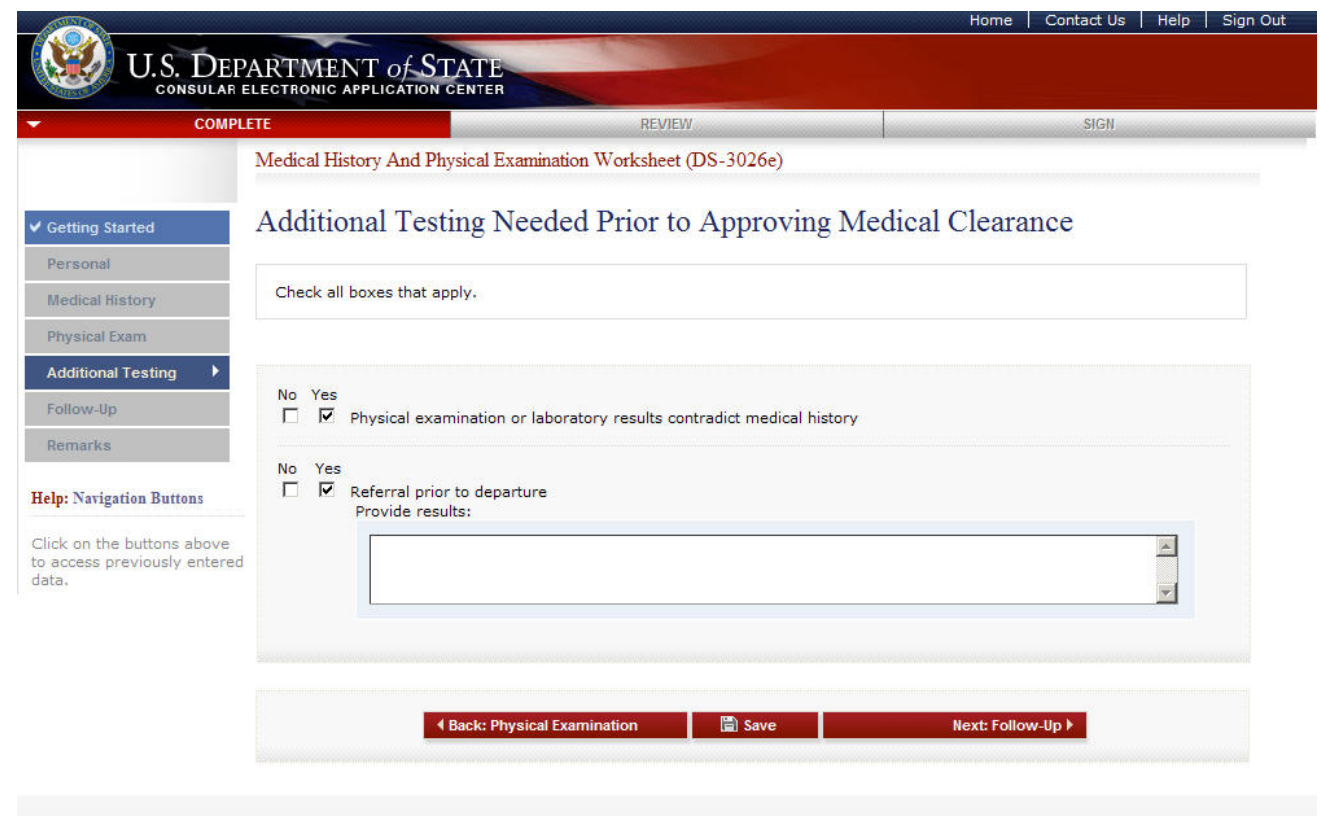

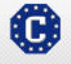

This site is managed by the Bureau of Consular Affairs, U.S. Department of State. External links to other Internet sites should not be construed as an endorsement of the views contained therein. <u>Copyright Information</u> 데 <u>Disclaimers</u> 데 <u>Paperwork Reduction Act and Confidentiality Statement</u> 데

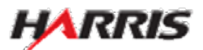

# DS-3026e: Follow-up Needed After Arrival Page

Displayed for all users. Answered all questions 'No', no additional fields are enabled.

| COMPLETE          |                             |                                      | REVIEW              | V.                      |                      | SIGN           |       |
|-------------------|-----------------------------|--------------------------------------|---------------------|-------------------------|----------------------|----------------|-------|
|                   | Medical His                 | story And Physical Exam              | ination Worksheet   | (DS-3026e)              |                      |                |       |
| in the stand      | Follow                      | -un Needed Aft                       | er Arrival          |                         |                      |                |       |
| ing started       | I OHOW                      | up riceded rift                      | or r fillivar       |                         |                      |                |       |
| ical History      | Check all boxes that apply. |                                      |                     |                         |                      |                |       |
| ical Exam         |                             |                                      |                     |                         |                      |                |       |
| tional Testing    |                             |                                      |                     |                         |                      |                |       |
| w-Up 🕨            | No Yes                      | Follow-up needed after a             | rrival              |                         |                      |                |       |
| arks              |                             | 📕 Within 1 month                     | Within 6 mont       | hs                      |                      |                |       |
| avigation Buttons |                             |                                      |                     |                         |                      |                |       |
|                   |                             | (Exception: For TB media<br>form)    | ations, use the Tub | erculosis Treatment Reg | imen page from the D | S-2053e or DS- | 2054e |
|                   |                             |                                      |                     |                         |                      |                |       |
|                   | No Yes<br>☑ □               | Continuing other treatme<br>Specify: | int                 |                         |                      |                | A.    |

• The following fields are required: 'Yes' or 'No' for every field.

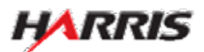

# DS-3026e: Follow-up Needed After Arrival Page

Displayed for all users. Answered all questions 'Yes', additional fields are enabled.

| COMPLETE              |                                | REVIEW                                              | SIGN                             |  |
|-----------------------|--------------------------------|-----------------------------------------------------|----------------------------------|--|
|                       | Medical His                    | story And Physical Examination Worksheet (DS-3026e) |                                  |  |
| tting Started         | Follow                         | -up Needed After Arrival                            |                                  |  |
| rsonal                |                                |                                                     |                                  |  |
| edical History        | Check all boxes that apply.    |                                                     |                                  |  |
| hysical Exam          |                                |                                                     |                                  |  |
| dditional Testing     |                                |                                                     |                                  |  |
| ollow-Up 🕨 🕨          | No Yes                         | Follow-up needed after arrival                      |                                  |  |
| emarks                | Within 1 month Within 6 months |                                                     |                                  |  |
|                       |                                |                                                     |                                  |  |
| . Ivavigation Buttons |                                |                                                     |                                  |  |
|                       |                                | form)                                               | ge from the D3-2033e of D3-2034e |  |
|                       |                                |                                                     | ×                                |  |
|                       | No Yes                         | Continuing other treatment<br>Specify:              |                                  |  |

• If 'Yes' is selected for 'Follow-up needed after arrival', then a time period must also be selected. Only one time period may be selected.

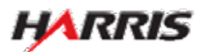

# DS-3026e: Remarks Page

Displayed for all users.

| CO                | MPLETE                         | REVIEW                                          | SIGN     |
|-------------------|--------------------------------|-------------------------------------------------|----------|
|                   | Medical History And Physical I | Examination Worksheet (DS-3026e)                |          |
| ng Started        | Remarks                        |                                                 |          |
| onal              |                                |                                                 |          |
| cal History       | Describe any abnormal history  | , abnormal findings, and resulting intervention | s.       |
| ical Exam         |                                |                                                 |          |
| ional Testing     | Remarks *Optional              |                                                 |          |
| w-Up              |                                |                                                 | ×        |
| uks ,             |                                |                                                 |          |
| avigation Buttons |                                |                                                 | <u>v</u> |
| N. Y              |                                |                                                 |          |

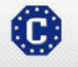

This site is managed by the Bureau of Consular Affairs, U.S. Department of State. External links to other Internet sites should not be construed as an endorsement of the views contained therein. Copyright Information 데 Disclaimers 데 Paperwork Reduction Act and Confidentiality Statement 데

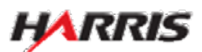

## DS-3026e: Signature Page

Displayed for all users. Only users logged in as a Panel Physician can sign the page.

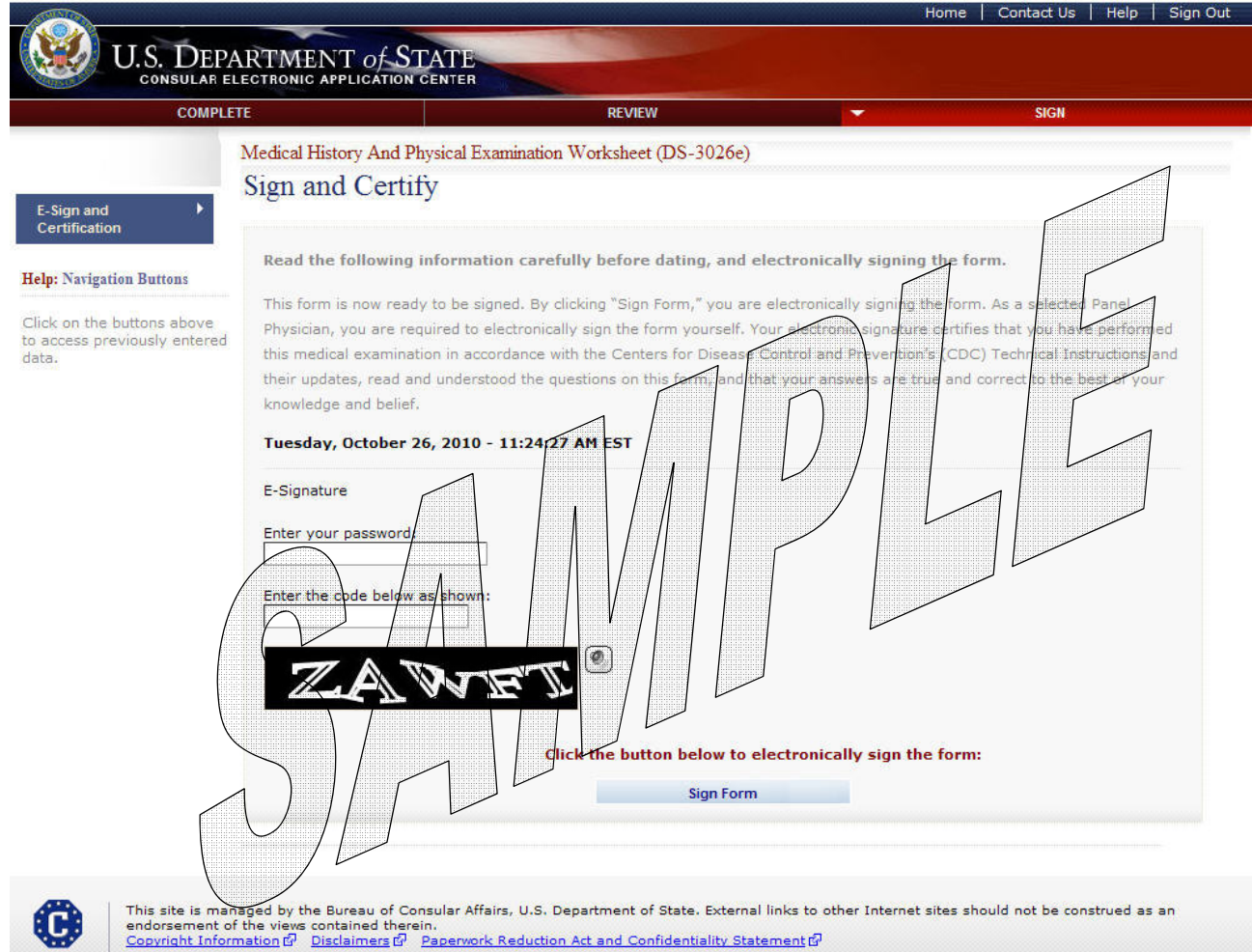

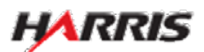

# DS-3026e: Signature Page

Displayed after the panel physician has signed the 3026e form.

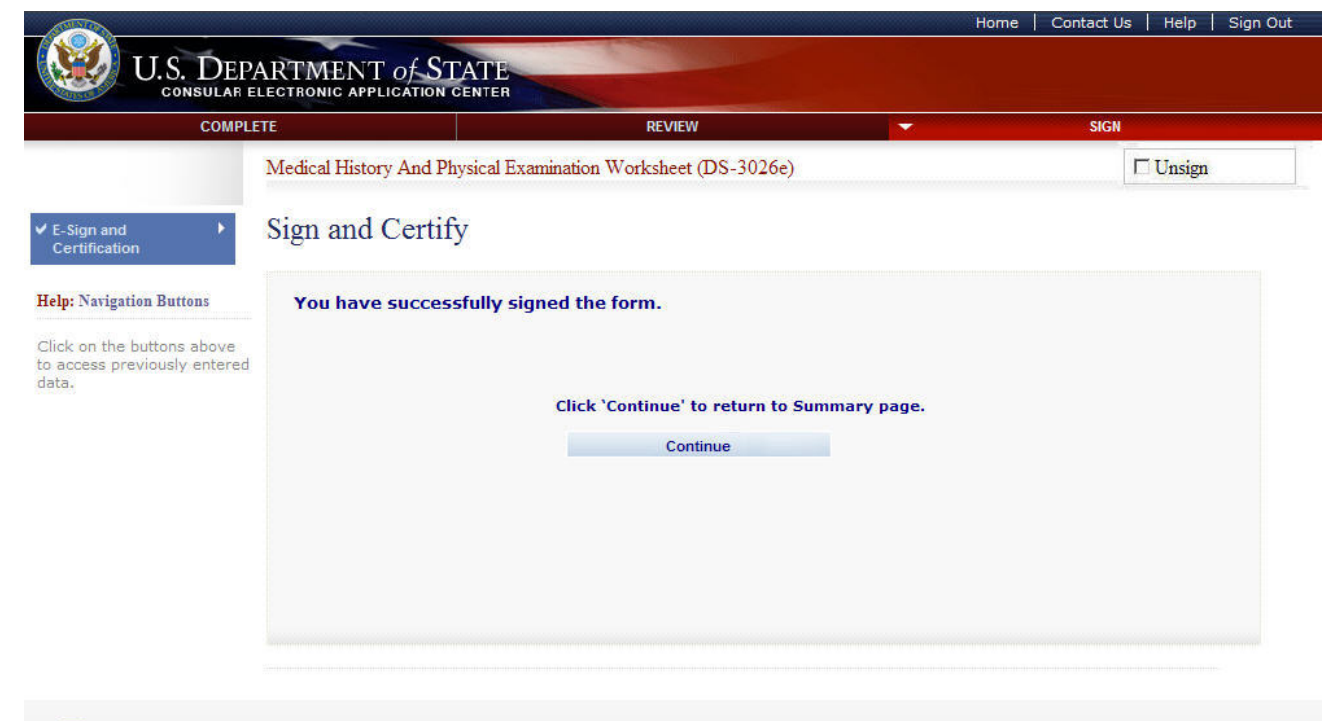

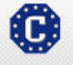

This site is managed by the Bureau of Consular Affairs, U.S. Department of State. External links to other Internet sites should not be construed as an endorsement of the views contained therein. <u>Copyright Information</u> 에 Disclaimers 해 Paperwork Reduction Act and Confidentiality Statement 해

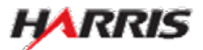